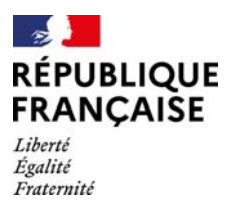

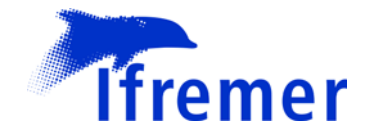

# CAHIER D'EXERCICE SAISIE Quadrige<sup>2</sup> EXTRACTION Quadrige Web

date 31/03/2025

réf. ODE/VIGIES/24-09

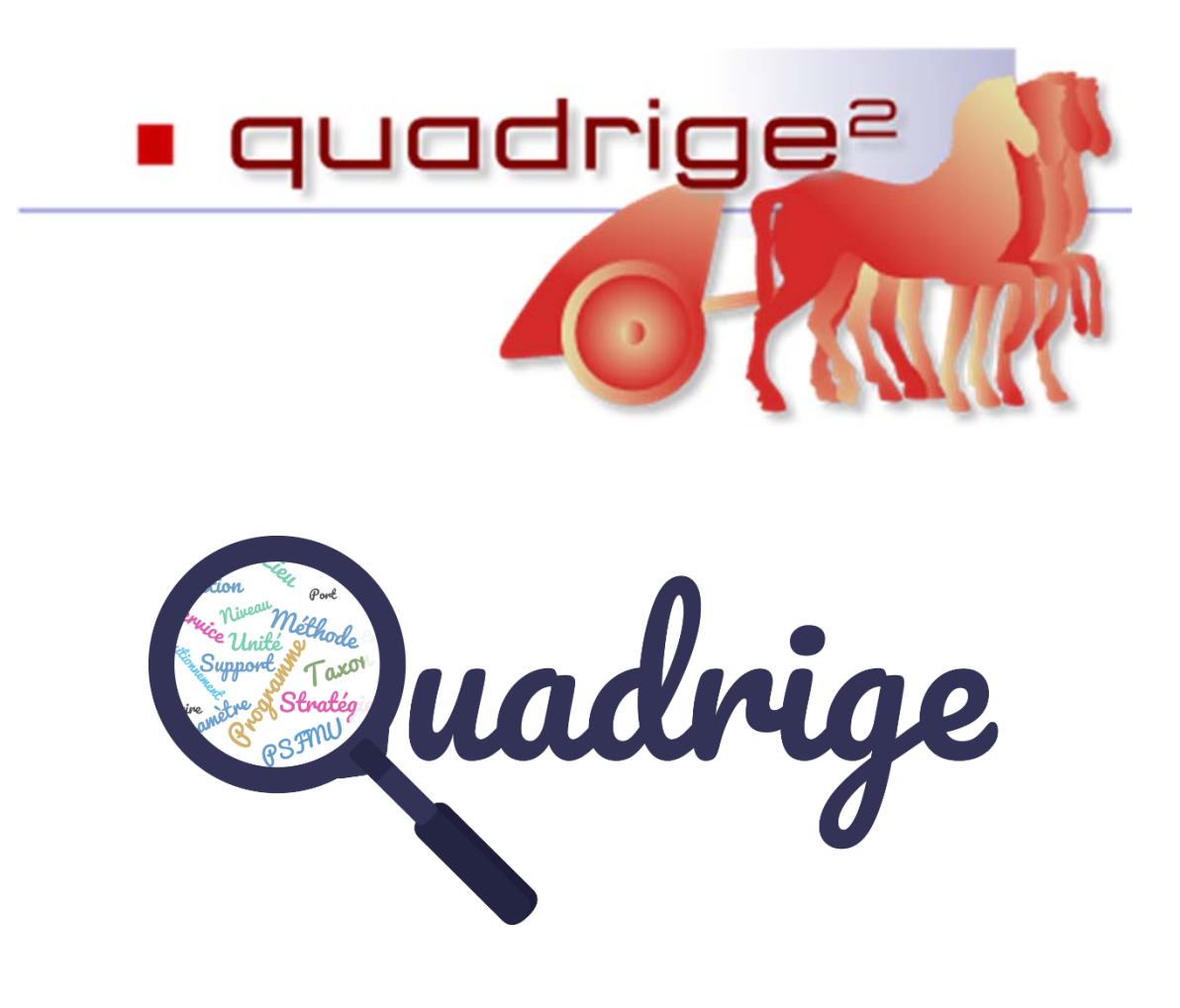

# Sommaire

| 1. | Prés         | sentation des données acquises                                           | .4 |
|----|--------------|--------------------------------------------------------------------------|----|
| 2. | Les          | données à saisir                                                         | .5 |
| 3. | Qua          | drige Web : consulter les référentiels                                   | .9 |
|    | 3.1.         | Ouvrir Quadrige Web                                                      | .9 |
|    | 3.2.         | Consulter les Personnes / Services                                       | .9 |
|    | 3.3.         | Consulter les PSFMUs                                                     | 10 |
|    | 3.4.         | Consulter les lieux de surveillance                                      | 15 |
|    | 3.5.         | Consulter les programmes / stratégies1                                   | 8  |
| 4. | Qua          | drige <sup>2</sup> : saisie des métadonnées1                             | 81 |
|    | 4.1.         | Consulter les passages / prélèvements / échantillons (PPE)1              | 8  |
|    | 4.2.         | Dupliquer un PPE                                                         | 23 |
|    | 4.3.         | Saisie sans duplication                                                  | 24 |
|    | 4.4.         | Saisie par copier-coller2                                                | 26 |
| 5. | Qua          | drige <sup>2</sup> : saisie des résultats2                               | 27 |
|    | 5.1.         | Saisie « manuelle » de chaque résultat                                   | 27 |
|    | 5.2.         | Modification de l'analyste : le paramétrage multiple2                    | 28 |
|    | 5.3.         | Copier-coller d'une série de résultats et modifier l'ordre des PSFMUs    |    |
|    |              | dans la grille                                                           | 28 |
|    | 5.4.         | Saisir un fichier de mesure                                              | 32 |
|    | 5.5.         | Saisir en mode colonne                                                   | 32 |
|    | 5.6.         | Saisir des photos                                                        | 35 |
|    | 5.7.         | Saisir des résultats de dénombrement                                     | 36 |
|    |              | 5.7.1. Importer un filtre Taxons dans Quadrige <sup>2</sup>              | 36 |
|    |              | 5.7.2. Saisie des résultats : saisie manuelle dans Quadrige <sup>2</sup> | 39 |
|    | <b>5</b> 9   | 5.7.3. Import de résultats au format « Intégration taxons »              | 39 |
|    | <b>J.O</b> . | 42                                                                       |    |

| 6. Quadrige <sup>2</sup> :contrôle et validation des données | 43 |
|--------------------------------------------------------------|----|
| 6.1. Contrôler les données                                   | 43 |
| 6.2. Valider les données                                     | 43 |
| 7. Quadrige Web : extraire les données                       | 44 |
| 8. Consulter les données dans SURVAL                         | 47 |
| 9. Liens utiles                                              | 48 |

# 1. Présentation des données acquises

**Réseau REPHY (REseau PHYtoplancton)** : suivis hydrologiques et phytoplanctoniques au titre de la Directive Cadre sur l'Eau (DCE), de la surveillance environnementale au sens large et de l'acquisition de connaissance sur le phytoplancton.

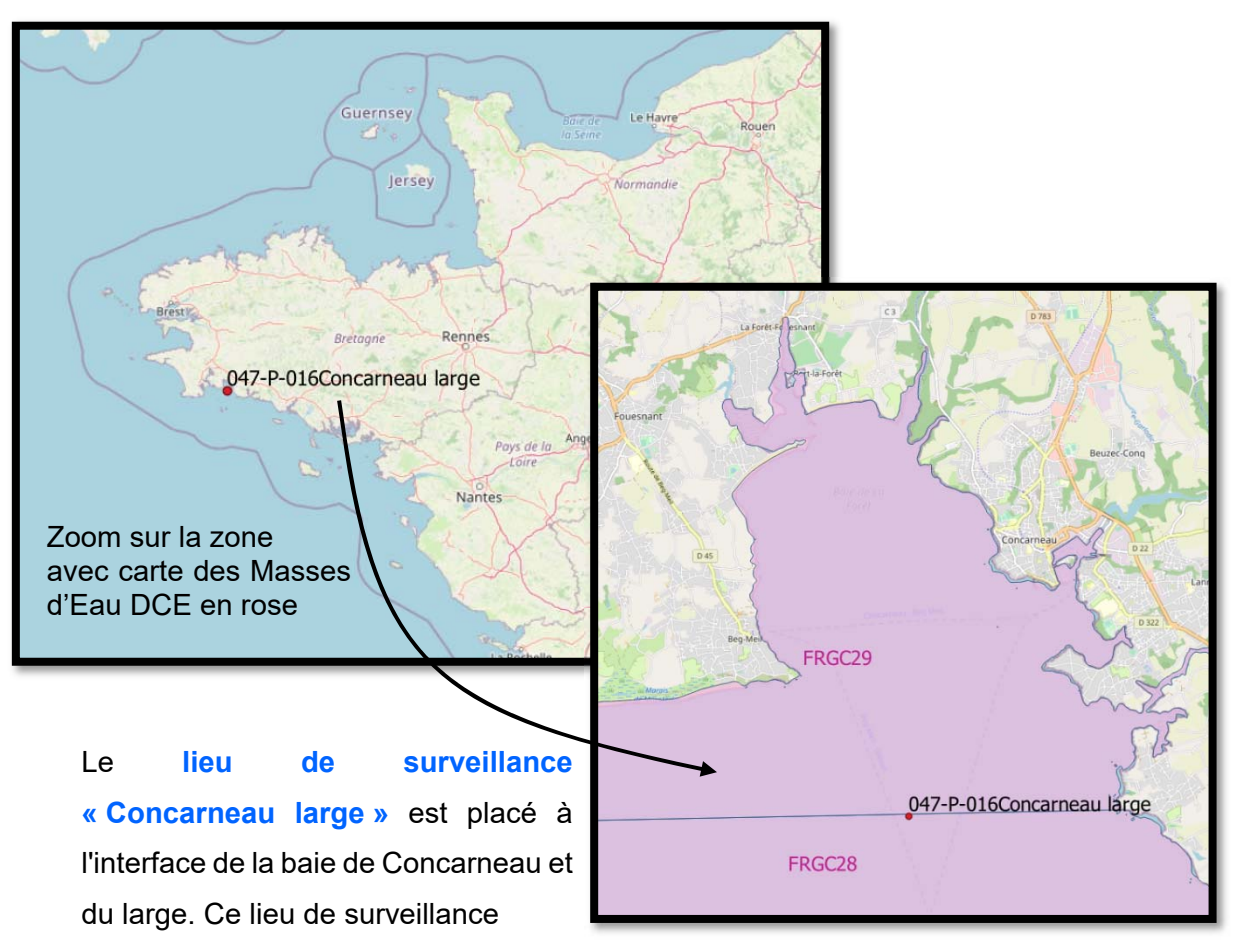

représente deux masses d'eau suivies dans le cadre DCE (*cf.* image de droite ; masses d'eau FRGC29 et FRGC28).

Ce lieu de surveillance sert également de point sentinelle pour les arrivées d'espèces phytoplanctoniques toxiques, nuisibles et exotiques, et notamment pour les rivières du sud Finistère.

Ce lieu de surveillance est échantillonné tous les 15 jours durant toute l'année en flore totale (tous les taxons présents dans l'échantillon sont quantifiés), avec profil *in situ* de température, salinité, oxygène, turbidité, fluorescence, analyses de chlorophylle-*a* et des nutriments. Le prélèvement des pigments pour analyse HPLC est réalisé depuis 2016.

Les sorties sont effectuées en bateau.

# 2. Les données à saisir

Le 4 mars 2021, le laboratoire Ifremer – LER Concarneau (PDG-ODE-LITTORAL-LERBO) sort sur le lieu de surveillance « Concarneau Large » pour effectuer des prélèvements. Les participants à la sortie partent à bord du Tethys II.

Arrivés aux coordonnées du lieu de surveillance, les

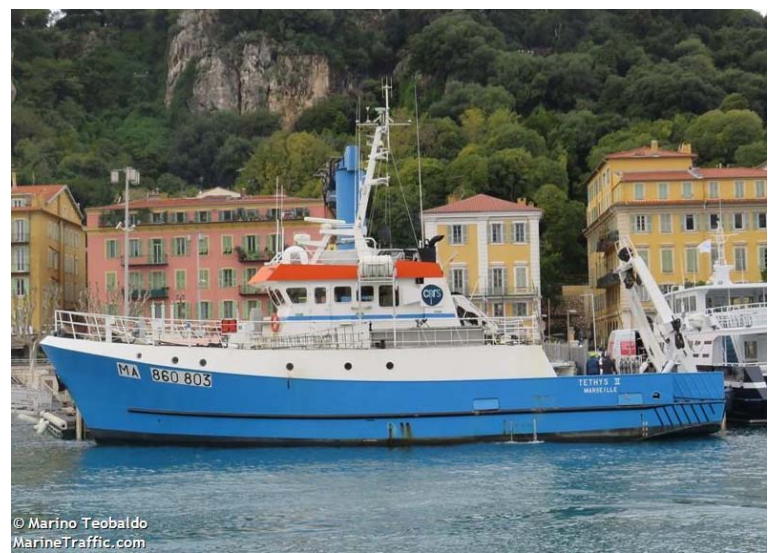

préleveurs mettent à l'eau une bouteille Niskin équipée d'une sonde multi-paramètres qui effectue un profil *in situ* de température, salinité, oxygène, turbidité.

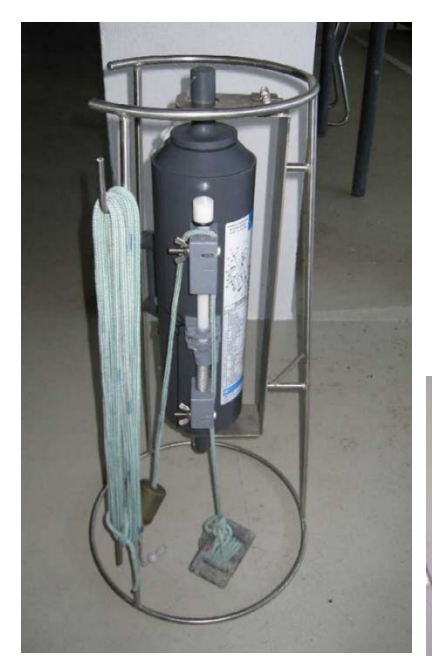

Une partie de l'échantillon sert aux analyses physicochimiques (Chlorophylle-*a*, phéopigments et Sels nutritifs) alors que l'autre partie est utilisée pour l'analyse du phytoplancton. Un **prélèvement** est effectué à 1 m sous la surface (profondeur de clapage de la bouteille).

Un litre d'eau est **échantillonné** dans la bouteille et mis dans un flacon étiqueté CL002.

De retour au laboratoire, l'échantillon est stocké, puis analysé.

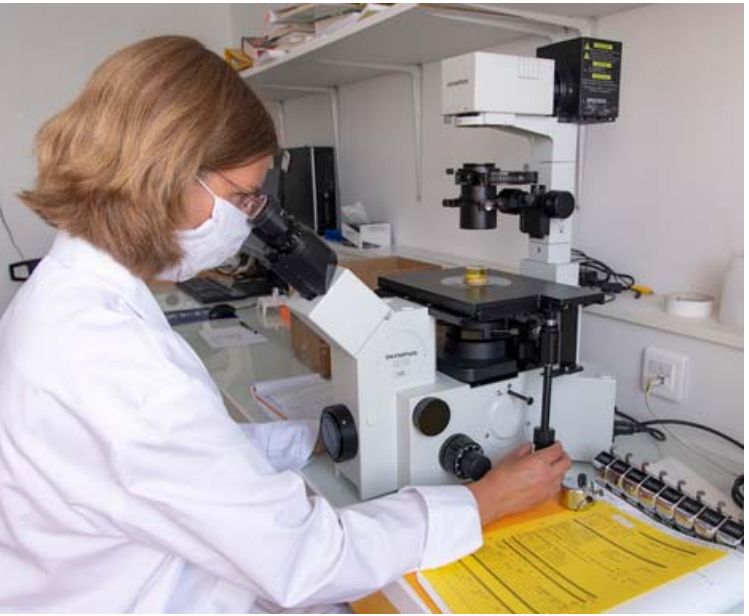

La feuille de mer et de laboratoire correspondant aux analyses résultant de cette sortie sont présentées en pages suivantes.

|   | -       |
|---|---------|
|   |         |
| - | Ifremer |
|   | memer   |

#### EXEMPLE DE FEUILLE DE MER HYDROLOGIE

| Concarneau large |             | DATE :       | 14/03/2 | 103/2021- OPERATEURS: EG+GD+<br>AL |                | )+ P                                                | PLUVIOSITE (nulle) crachin – averse - forte |            |                                      |             |                         |                       |                         |
|------------------|-------------|--------------|---------|------------------------------------|----------------|-----------------------------------------------------|---------------------------------------------|------------|--------------------------------------|-------------|-------------------------|-----------------------|-------------------------|
| Concurrentinge   |             | HEURE: 09441 |         | PRO                                | PROFONDEUR: 25 |                                                     |                                             | E          | ETAT MER belle - peu agitée - agitée |             |                         |                       |                         |
| Profondeur       | Température |              |         | Turbiditá                          | Sacchi         |                                                     |                                             |            | 1998)<br>1998)                       | n°f         | lacon CLO               | 02                    |                         |
| (m)              | (°C)        | Salinité     | (mg/L)  | (FNU)                              | (m)            | NO <sub>3</sub> et<br>PO <sub>4</sub> <sup>3-</sup> | Si(OH)4                                     | NH4*       | MES                                  | COP/<br>NOP | chlorophylle<br>CHLOROA | phytoplancton<br>PHEO | pēche filet<br>plancton |
| surface          | ر0,69       | 34,44        | 8,61    | 8,8                                | /              | 13, 1<br>0, 34                                      | 6,8                                         | 0,31       |                                      |             | A103                    | 0,47                  | -                       |
| fond             | 10,99       | 35,03        | 8,56    | 5,6                                | 1.             |                                                     |                                             |            |                                      |             |                         |                       |                         |
|                  |             |              |         |                                    |                |                                                     |                                             |            |                                      |             |                         |                       |                         |
|                  |             |              |         |                                    |                |                                                     |                                             |            |                                      |             |                         |                       |                         |
| N°SONDE(         | S) IN SITU  | NSK 25       | -P.12   |                                    |                | PO4 =<br>NOZ+N                                      | NTAIRE<br>0134<br>103 =-                    | s<br>{3, 1 | -                                    |             |                         |                       |                         |

Formation Quadrige<sup>2</sup> - saisie – Cahier d'exercice

RESULTATS ECHANTILLON D'EAU PHYTOPLANGTON - FLORE TOTALE Ifremer aboratoire : VIGIES - COORDINATION REPHY VIGIES-REPHY-FicheComptagePhyto-FLORTOT.doc PHYTOPLANCTON / DÉNOMBREMEN DATOMEE Aire observée Résultat (nb de cel/L) Taxons Comptage Objectif et begue Cure Amphora Al ● ✓ Amphora ×20 600 onnere Diploneis : 00 ● Juploneis 800 0 Cocconeis- I ♥ Cocconeis 300 Pleurosignia + Gyra = 12/14 [ 0\* Pleurosigma + Gyrosigma 00 1900 Pseudo-nit 22 00 1000 facge ZZZZIZIZIZI O\* Pennées Pennee 0 3600 LEPTBaglindnes 211 00 600 complete minimus Grammatoffora serpenting Or Grammatophora serpentina 00 200 Paralla marina DID + 80 + 85 + 12 12 + 39 13500 00 DD+11 . Paralia marina Chamberos dances: 100 Chaetownos brevis = ZIZIZIZIZI+10+10+[] 00 4900 Chaetocenos decipiens=10+1 0 1200 Baudosslenia cater-asis T 00 200 0 Thalassibotema ninscholdes 300 Buinardia Striata = 12 0 500 Thalassiosira = T 00 200 00 RRizostenia impricater + stylifomis: 300 Chaetoxeno protocherror didymus 200 00 200

RESULTATS ECHANTILLON D'EAU PHYTOPLANCTON – FLORE TOTALE

7/48

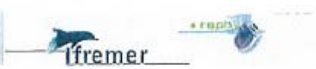

Laboratoire ; VIGIES - COORDINATION REPHY VIGIES-REPHY-FicheComptagePhyto-FLORTOT.dcc P. 3/4

|                    | DIATOMEES (suite)     |                  |                      |                           |
|--------------------|-----------------------|------------------|----------------------|---------------------------|
| Taxons             | Comptage              | Aire<br>observée | Objectif<br>et bague | Résultat<br>(nb de cel/L) |
| Chaetocorros (peh) | H) 41                 | Y2C              | 680                  | 8200                      |
| Asteriore lopsi:   | glacialis = 86        | 11               | 1                    | 17200 2                   |
| Glancho Preca d    | Cost + Nitz-lan. = 30 | antrece          |                      | 3000 0                    |
| Chaeto cenos o     | pervisitus+ = 68      | - 11             |                      | 6800                      |

| Taxons     | Comptage          | Aire             | Objectif<br>et baque | Résultat<br>(nb de ceVL)  |
|------------|-------------------|------------------|----------------------|---------------------------|
| Prorocer   | trum mieans = II  | 1                | 1                    | 400 8                     |
| Scripsie   | lat C             |                  |                      | 300 0                     |
| Gynodi     | NUM fusiformo = ) | Ŧ                | .                    | 100                       |
| a destant  |                   |                  |                      | C                         |
|            |                   |                  |                      |                           |
|            |                   |                  | /                    | 00                        |
| 1 ANIAS    |                   |                  |                      | 0                         |
| Selanshell |                   | _/               |                      | 0                         |
|            |                   | /                |                      | 0                         |
|            |                   |                  |                      | 0                         |
| Berneral   |                   |                  |                      | 0                         |
| 19         |                   | 20               |                      | 0                         |
|            |                   |                  |                      | 0                         |
|            | AUTRES CLASSES    |                  |                      |                           |
| Taxons     | Comptage          | Aire<br>observée | Objectif<br>et bague | Résultat<br>(nb de cel/L) |
| Eletrepti  | aceae: A          | cue              | 20                   | 520                       |
|            | *                 |                  |                      |                           |
|            |                   |                  |                      |                           |
| 1          | *                 |                  | /                    |                           |

Pseudo-nitzschia, complexe seriata, groupe des larges (australis + fraudulenta + seriata + subpacifica)

Fo 💇 Leptocylindrus, complexe minimus groupe des fines (L. minimus + Tenuicylindrus belgicus)

#### RESULTATS ECHANTILLON D'EAU PHYTOPLANGTON – FLORE TOTALE

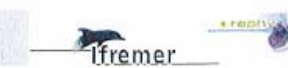

Laboratoire : VIGIES - COORDINATION REPHY

VIGIES-REPHY-FicheComptagePhyto-FLORTOT.doc P. 4/4

|               | DIATOM              | EES (suite)   |                      |                           |    |
|---------------|---------------------|---------------|----------------------|---------------------------|----|
| Taxons        | Comptage            | Aire observée | Objectif et<br>bague | Résultat<br>(nb de cel/L) |    |
| Lauderia 3    | 1                   | antere        | 200                  | 3100                      | 00 |
| Dactylioston  | Aragiteissimus = [] |               | 1                    | 400                       | 00 |
| Guinardia Sta | ccida = T           |               |                      | 800                       | 00 |
| Licmophora =  | 1                   |               |                      | 100                       | 0  |
| Battenastron  | n= □                |               |                      | 300                       | 00 |
| A Statest     |                     |               |                      |                           | -0 |

|        | DINOFLA  | GELLES (suite) |                      |                           |
|--------|----------|----------------|----------------------|---------------------------|
| Taxons | Comptage | Aire observée  | Objectif et<br>bague | Résultat<br>(nb de cel/L) |
| 11111  |          |                |                      |                           |
|        | •        |                |                      |                           |
|        |          |                | - /                  |                           |
|        |          |                |                      | C                         |
|        |          |                |                      | 0                         |

| Cuve N° | Préparation (date, heure, visa) | Dénombrement (date,heure, visa) |
|---------|---------------------------------|---------------------------------|
|         |                                 |                                 |

|         | FLORE PARTIELLE c | omplémentaire facultat | lve                  |                           |
|---------|-------------------|------------------------|----------------------|---------------------------|
| Taxons  | Comptage          | Aire observée          | Objectif et<br>bague | Résultat<br>(nb de cel/L) |
| Nelsol. |                   |                        |                      | /                         |
|         |                   |                        |                      | /                         |
|         |                   |                        |                      |                           |
|         |                   | - /                    |                      |                           |

CONSERVATION DE L'ECHANTILLON
DOIT ÊTRE CONSERVÉ : OUI / NON MOTIF :
ÉLIMINÉ LE
VERIFICATION DES CALCULS DE RESULTATS Fait le VISA

| Service and      |      |                         |      |
|------------------|------|-------------------------|------|
| Date des saisies | VISA | Contrôle des saisies le | VIS/ |

| Laboratoire : VIGIES - COORDIN  | ATION REPHY | VIGIES-REPHY    | FicheComptagePhyto | p-FLORTOT.doc              | P. 1/4 |
|---------------------------------|-------------|-----------------|--------------------|----------------------------|--------|
| l° enregistrement échantillon : |             |                 | Programme          | REPHY 🛇 AU                 | TRE ♦  |
|                                 |             | PASSAGE         |                    | and an and a second second |        |
| ieu de surveillance (libellé) : | BARCAN      | SEZ             | and the first      |                            |        |
| Date passage : D 16/02/         | 2021 He     | ure passage : D | AND PACED          |                            |        |
| utre information éventuelle :   |             |                 | 2                  |                            |        |
|                                 |             |                 |                    |                            |        |

□ Salinité

🗆 autres mesures éventuelles

|               | OBSERVATIONS SUR LE VIVAN | T (Facultatif)         |  |
|---------------|---------------------------|------------------------|--|
| ate, heure :  | Vis                       | sa agent observateur : |  |
| Volume filtré | Volume du concentrat      | Volume observé         |  |

|                | MICROSCOPE (modèle, Nº Labo) :         | EICA. LER-MPL-NL-                |
|----------------|----------------------------------------|----------------------------------|
| Analyste : NNI | M Nadine neaud Masson - Service VIGIES | Dénombrement (date, heure, visa) |
| Cuve Nº        | Préparation (date, heure, visa)        | - 95/08/21                       |

O case à cocher lors de la vérification des calculs de résultats. 🗆 case à cocher lors du contrôle des saisles dans Quadrige<sup>2</sup>.

Formation Quadrige<sup>2</sup> - saisie – Cahier d'exercice

13/06/2024

# 3. Quadrige Web : consulter les référentiels

## 3.1. Ouvrir Quadrige Web

- 1) Ouvrir le navigateur Internet de votre choix (de préférence Mozilla Firefox).
- 2) Ouvrir la page : https://quadrige-app.ifremer.fr/
- 3) Se connecter avec login mot de passe EXTRANET
- 4) Découvrir les menus de Quadrige Web :

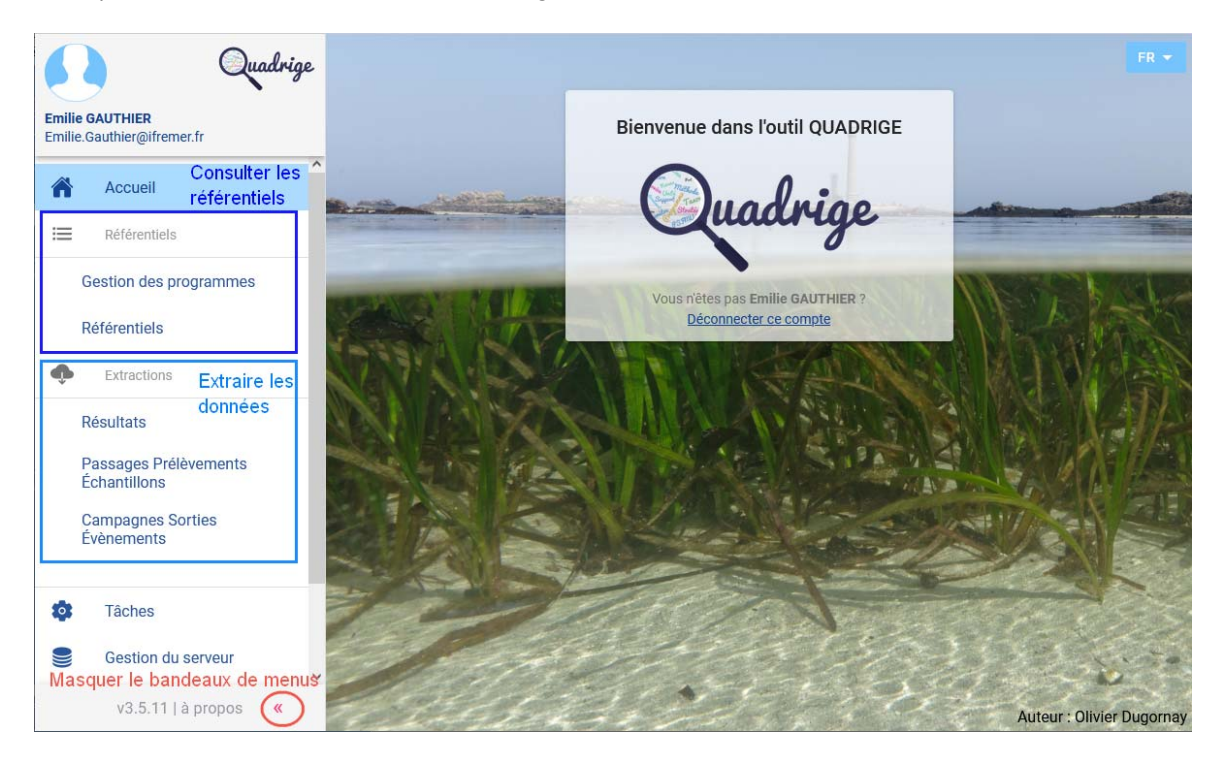

#### 3.2. Consulter les Personnes / Services

1) Afficher le référentiel des Personnes.

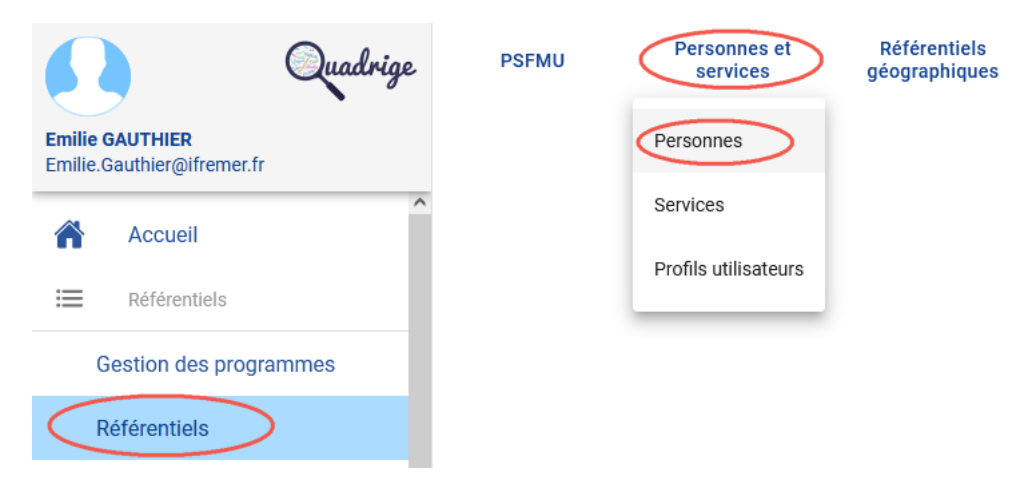

2) Faire un filtre pour afficher votre « compte » :

| Personnes et services ⇒ Personnes                 | ≡+ | C   | + | =, | Î | Y  |                   | )•       | <        |
|---------------------------------------------------|----|-----|---|----|---|----|-------------------|----------|----------|
| Filtres enregistrés                               |    | ~ × | + |    | • | Î  | C                 | <b>±</b> | <u>+</u> |
| Bloc 1 <sup>3</sup>                               |    |     |   |    |   |    | +                 | Г        | ī        |
| Recherche : ld, Nom, Prénom, Matricule<br>mon_nom |    |     |   |    |   | ×  | État<br>Actif     |          | * ×      |
| Service                                           |    |     |   |    |   | := | Présence<br>O Oui |          | on       |
| Profils utilisateur                               |    |     |   |    |   |    |                   |          | =        |
|                                                   |    |     |   |    |   | (  | RE                | CHER     | CHER     |

3) Afficher toutes les colonnes disponibles dans le tableau :

| Personnes et services ⇒ Perso | onnes        | =+      |     | + |          |          | ×      | <b>Y</b> <sup>2</sup> | ₹        |    |
|-------------------------------|--------------|---------|-----|---|----------|----------|--------|-----------------------|----------|----|
| Paramétrage des colonnes      |              |         |     |   | *        |          |        | Présen<br>LDAF        | ice<br>D | (: |
| Iviali                        |              | -       | _   | ^ | DS-ODE-\ | /IGIES - | Ifre ( | Dui                   | /        |    |
| État                          |              |         | =   |   | ~        | /        |        |                       |          |    |
| Matricule                     |              |         | =   |   |          |          |        |                       |          |    |
| Adresse                       |              |         | =   |   |          |          |        |                       |          |    |
| Téléphone                     | Activer tous | -       | =   |   |          |          |        |                       |          |    |
| Organisme                     | ioo onampo   | -       | =   |   |          |          |        |                       |          |    |
| Centre administratif          |              | -       | =   |   |          |          |        |                       |          |    |
| Site                          |              |         | =   |   |          |          |        |                       |          |    |
| Commentaire                   |              |         | =   | ~ |          |          |        |                       |          |    |
|                               | ANNULER      | APPLIQU | JER |   |          |          |        |                       |          |    |
| <                             |              |         |     |   |          |          |        |                       |          | >  |

- 4) Consulter vos informations : service de rattachement, commentaires...
- 5) Modifier les critères du filtre pour afficher toutes les personnes de votre service.
- 6) Afficher l'ensemble du référentiel des personnes, naviguer entre les pages.

## 3.3. Consulter les PSFMUs

Pour consulter les PSFMUs « in situ » à saisir, il est possible de faire deux types de filtres que nous allons voir ci-après.

#### SOLUTION 1 : LE FILTRE « APPARTIENT A » :

1) Aller dans le menu Référentiels > PSFMU > PSFMU :

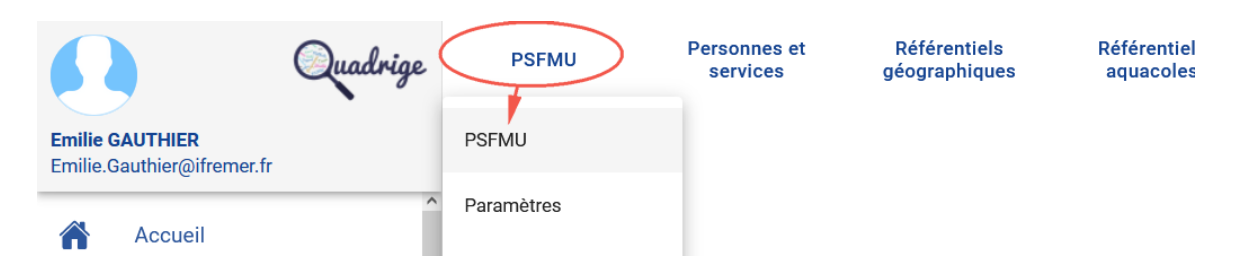

 Cliquer sur le bouton Filtre : afficher les critères. Puis cliquer sur le bouton « tableau » du critère Paramètre :

| PSFMU                |           |          |               |           | + | <b>.</b> |             | *(  | -   | )±    | ۲        |
|----------------------|-----------|----------|---------------|-----------|---|----------|-------------|-----|-----|-------|----------|
| Filtres enregistrés  |           |          |               | Ŷ         | + | Ō        | 8           | ii. | c   | ±     | <u>+</u> |
| Bioc 1               |           |          |               |           | - |          |             |     | +   | D     | 1        |
| Recherche : Id       |           |          |               |           |   |          | Etat<br>Act | tif |     | -     | ×        |
| Paramètre            |           | 1        | Groupe de par | amètre    |   |          |             |     |     |       | =        |
| Support              | =         | Fraction |               |           |   |          |             |     |     |       | =        |
| Méthode              | =         | Unité    |               |           |   |          |             |     |     |       | =        |
| Valeurs qualitatives | Programme |          | =             | Stratégie |   |          |             |     |     |       | =        |
| 9 406 résultats      |           |          |               |           |   |          |             |     | REC | HERCI | HER      |

3) Une vue de sélection des paramètres s'ouvre : cliquer sur le bouton Filtre pour rechercher les paramètres souhaités : TEMP, SALI, OXYGENE, TURB. Je cherche d'abord « TEMP », je clique sur Rechercher :

| Ajouter Filtre sur Paramètre      |            |                  |      |               |     |            |      |                |                   | T        |
|-----------------------------------|------------|------------------|------|---------------|-----|------------|------|----------------|-------------------|----------|
| Filtres enregistrés               |            |                  | ~    | +             | Ē   | 8          | Î    | C              | ±                 | <u>+</u> |
| Bloc 1                            |            |                  |      |               |     |            |      | +              | D                 | Î        |
| Recherche : Code, Libellé<br>TEMP |            |                  |      |               |     | ×          | État |                |                   | •        |
| Groupe de paramètres              |            | =                |      | atif<br>Dui 🔿 | Non |            |      | mique<br>ui Ol | Non               |          |
| Valeurs qualitatives              | Programmes | =                | Stra | tégies        |     |            |      |                |                   | =        |
|                                   |            |                  |      |               |     |            |      | RE             | CHERO             | HER      |
|                                   |            | Nombre de lignes | 20   | *             | 1   | - 20 sur 1 | 802  |                | $\langle \rangle$ | >1       |
|                                   |            |                  |      |               | AN  | NULER      |      | VAL            | IDER              |          |

|   | Code * ↑               | Libellé *       |                                           | Groupe de paramètres *             | État                                 |
|---|------------------------|-----------------|-------------------------------------------|------------------------------------|--------------------------------------|
|   | LMS_MOY                | Temps moyen d   | e labilisation (LP = Labilization Period) | Toxico et Ecotoxicologie - 18      | nouveau sur le                       |
|   | SVSOUMED               | Temps survie m  | édian souris                              | Phycotoxines lipophiles - 60000020 | bouton filtre pour<br>rechercher mon |
|   | SVSOUMOY               | Temps survie m  | oyen souris                               | Phycotoxines lipophiles - 60000020 | 2ème paramètre                       |
|   | SVSOURIS               | Temps survie so | ouris                                     | Phycotoxines lipophiles - 60000020 | Gelé                                 |
|   | SVSOURI1               | Temps survie 1e | ère souris                                | Phycotoxines lipophiles - 60000020 | Gelé                                 |
|   | SVSOURI2               | Temps survie 26 | me souris                                 | Phycotoxines lipophiles - 60000020 | Gelé                                 |
| 3 | SVSOURI3               | Temps survie 36 | ème souris                                | Phycotoxines lipophiles - 60000020 | Gelé                                 |
|   | TEMP 1) Je coche le pa | aramètre que je | eau                                       | Mesures physiques - 1              | Actif                                |
| 3 | TEMP-AIL               | remperature de  | air                                       | Mesures physiques - 1              | Actif                                |
|   |                        |                 |                                           | Nombre de lignes 20 💌 1 - 11 su    | r11 - K < >                          |

#### 4) Chercher maintenant SALI :

| Aj | outer Filtre sur Paramè | tre                                                               |                        | *     | 7 |
|----|-------------------------|-------------------------------------------------------------------|------------------------|-------|---|
|    | Code * ↑                | Libellé *                                                         | Groupe de paramètres * | État  | : |
|    | Acsalicyl               | Acide salicylique                                                 | Contaminants - 10      | Actif |   |
|    | Aspirine                | Acide acétylsalicylique                                           | Médicaments - 60000000 | Actif |   |
|    | SALI                    | Salinité                                                          | Physicochimie - 3      | Actif |   |
|    | SALI_CLAS               | Classe de salinité                                                | Physicochimie - 3      | Gelé  |   |
|    | TRALOPYRIL              | Tralopyril : Biocide antifouling potentiel, biocide antisalissure | Biocides - 60000081    | Actif |   |

#### Puis recommencer pour cocher OXYGENE, puis VALIDER (sans la turbidité) :

| Aj | outer Filtre sur Paramè | tre                           |                                   | ×       | 70 |
|----|-------------------------|-------------------------------|-----------------------------------|---------|----|
|    | Code * ↑                | Libellé *                     | Groupe de paramètres *            | État    | :  |
|    | DBO5                    | Demande biologique en oxygène | Physicochimie - 3                 | Actif   |    |
|    | DCO                     | Demande Chimique en Oxygène   | Mesures physiques - 1             | Actif   |    |
|    | OXYGENE                 | Oxygène dissous               | Physicochimie - 3                 | Actif   |    |
|    |                         |                               | Nombre de lignes 20 💌 1 - 3 sur 3 |         |    |
|    |                         |                               |                                   |         | 5  |
|    |                         |                               | ANNULER                           | VALIDER |    |

5) Constater que la liste des 3 paramètres cochés précédemment s'affichent comme critères du filtre PSFMU en cours de réalisation. Pour ajouter les paramètres TURB manquants, cliquer à nouveau sur le bouton « tableau » :

| PSFMU                                  |                                                                                                    |           | + | ≡, | Î           | ×  | <b>Y</b> <sup>0</sup> | Ŧ     | <        |
|----------------------------------------|----------------------------------------------------------------------------------------------------|-----------|---|----|-------------|----|-----------------------|-------|----------|
| Filtres enregistrés                    |                                                                                                    | Ť         | + |    | 8           | Î  | C                     | ±     | <u>+</u> |
| Bloc 1                                 |                                                                                                    |           |   |    |             |    | +                     | ſ     |          |
| Recherche : Id                         |                                                                                                    |           |   |    | État<br>Act | if |                       |       | * ×      |
| Paramètre<br>Parmi TEMP, SALI, OXYGENE | Groupe de para                                                                                     | amètre    |   |    |             |    |                       |       | =        |
| Support                                | Fraction                                                                                           |           |   |    |             |    |                       |       | =        |
| Méthode                                | J'ai oublié les paramètres "TURB" : je clique sur<br>le bouton Tableau pour retourner chercher les |           |   |    |             |    |                       |       | =        |
| Valeurs qualitatives                   | paramètres manquants Programme                                                                     | Stratégie |   |    |             |    |                       |       | =        |
|                                        |                                                                                                    |           |   |    |             |    | REG                   | CHERC | HER      |

 Je visualise les 3 paramètres pré-cochés. Pour en AJOUTER : je clique sur le bouton « + » qui est apparu cette fois-ci :

| Filtre sur Paramètre           |                      |                                                                        | + 🗊 🝸                                                                                        |
|--------------------------------|----------------------|------------------------------------------------------------------------|----------------------------------------------------------------------------------------------|
| □ Code * ↑                     | Libellé *            | Groupe de paramètres *                                                 | État :                                                                                       |
| OXYGENE                        | Oxygène dissous      | Physicochimie - 3                                                      | Actif                                                                                        |
| SALI SALI                      | Salinité             | Physicochimie - 3                                                      | Actif                                                                                        |
| П ТЕМР                         | Température de l'eau | Mesures physiques - 1                                                  | Actif                                                                                        |
| Les 3 paramètres<br>pré-cochés |                      | Ajouter de nouveaux<br>paramètres dans mes<br>critères : je clique ici | Faire un filtre parmi les<br>paramètres pré-cochés<br>(pour réduire la liste par<br>exemple) |
|                                |                      | Nombre de lignes 20 •                                                  | 1-3 sur 3 K K S S K                                                                          |

7) Je clique sur bouton Filtre pour rechercher TURB dans ce nouveau tableau :

| Ajouter Filtre sur Paramètre      |              |    |       |                 |     |   |      |                |       | T          |
|-----------------------------------|--------------|----|-------|-----------------|-----|---|------|----------------|-------|------------|
| Filtres enregistrés               |              |    | ~     | +               |     | 8 | Î    | G              | t     | <u>+</u>   |
| Bloc 1                            |              |    |       |                 |     |   |      | +              | D     |            |
| Recherche : Code, Libellé<br>TURB |              |    |       |                 |     | × | État |                |       | *          |
| Groupe de paramètres              |              | := |       | <sup>atif</sup> | Non |   |      | mique<br>Ji ON | lon   |            |
| Valeurs qualitatives              | ≅ Programmes | ·= | Strat | tégies          |     |   |      |                |       | i <b>z</b> |
|                                   |              |    |       |                 |     |   |      | RE             | CHERC | HER        |

8) Je coche TURB et TURB-FNU, et je valide :

| Aj | outer Filtre su | r Paramè  | tre                                                               |                           |                   | × | <b>7</b> 0 |
|----|-----------------|-----------|-------------------------------------------------------------------|---------------------------|-------------------|---|------------|
|    | Code * ↑        |           | Libellé *                                                         | Groupe de paramètres *    | État              |   | :          |
|    | BIOTURBATION    |           | Evaluation qualitative d'une bioturbation                         | Mesures physiques - 1     | Actif             |   |            |
|    | PERTURBATION_C  | ORAIL_QUA | Estimation semi-quantitative des perturbations des récifs coralli | Biologie - 22             | Actif             |   |            |
|    | TURB            |           | Turbidité                                                         | Matériel particulaire - 2 | Actif             |   |            |
|    | TURB-FNU        |           | Turbidité FNU                                                     | Matériel particulaire - 2 | Actif             |   |            |
|    | TURB_QUAL       |           | Turbidité qualitative                                             | Matériel particulaire - 2 | Actif             |   |            |
|    |                 |           |                                                                   |                           |                   |   |            |
|    |                 |           |                                                                   |                           |                   |   |            |
|    |                 |           |                                                                   |                           |                   |   |            |
|    |                 |           |                                                                   | Nombre de lignes 20 💌     | 1 - 5 sur 5 🛛 🕹 🐇 |   |            |

ANNULER

Nombre de lignes 20 💌 1 - 5 sur 5

9) J'ai bien 5 paramètres comme critère de filtre : je valide :

| Fi | ltre sur Paramè | tre                  |                           | + 1   | Y |
|----|-----------------|----------------------|---------------------------|-------|---|
|    | Code * ↑        | Libellé *            | Groupe de paramètres *    | État  | : |
|    | OXYGENE         | Oxygène dissous      | Physicochimie - 3         | Actif |   |
|    | SALI            | Salinité             | Physicochimie - 3         | Actif |   |
|    | TEMP            | Température de l'eau | Mesures physiques - 1     | Actif |   |
|    | TURB            | Turbidité            | Matériel particulaire - 2 | Actif |   |
|    | TURB-FNU        | Turbidité FNU        | Matériel particulaire - 2 | Actif |   |
|    |                 |                      |                           |       |   |
|    |                 |                      |                           |       |   |
|    |                 |                      |                           |       |   |

|    |            |           |      |     |         |           |    |        | ANNULER | $\left( \right)$ | VALIDER | $\sum$ |
|----|------------|-----------|------|-----|---------|-----------|----|--------|---------|------------------|---------|--------|
| 10 | )J'ai bien | 5 valeurs | dans | mon | critère | Paramètre | du | filtre | PSFMU   | : je             | clique  | sur    |

| PSFMU                                                  |     |           |            |       |          |          |             |     | + |   |     | ×          | <b>1</b> | <b>±</b> | <        |
|--------------------------------------------------------|-----|-----------|------------|-------|----------|----------|-------------|-----|---|---|-----|------------|----------|----------|----------|
| Filtres enregistrés                                    |     |           |            |       |          |          |             | ~   | + | ē | 8   | Ξ.         | G        | ±        | <u>+</u> |
| Bloc 1                                                 |     |           |            |       |          |          |             |     |   |   |     |            | +        | Ō        |          |
| Recherche : Id                                         |     |           |            |       |          |          |             |     |   |   | Éta | it<br>:tif |          |          | * ×      |
| Paramètre<br>Parmi TEMP, SALI, OXYGENE, TURB, TURB-FNU |     | ×         | Qualitatif | ) Nor | n        | Groupe d | e paramètre |     |   |   |     |            |          |          | =        |
| Support                                                |     |           |            | =     | Fraction |          |             |     |   |   |     |            |          |          | =        |
| Méthode                                                |     |           |            | =     | Unité    |          |             |     |   |   |     |            |          |          | =        |
| Valeurs qualitatives                                   | = F | Programme |            |       |          |          | ≡ Straté    | gie |   |   |     |            |          |          | =        |
|                                                        |     |           |            |       |          |          |             |     |   |   |     | (          | RE       | CHERC    | HER      |

Rechercher :

#### SOLUTION 2 : LES PSFMUS DE MON PROGRAMME / STRATEGIE :

1) Effacer les critères de filtre précédents :

| PSFM  | U         | Personnes et services | Référentiels<br>géographiques | Référe<br>aquac | ntiels<br>oles | Aut | res réf | érentiels | \$         |     |
|-------|-----------|-----------------------|-------------------------------|-----------------|----------------|-----|---------|-----------|------------|-----|
| PSFMU | J         |                       |                               |                 | +              | ≡,∕ | Î       | Retirer   | es filtres | <   |
| ld    | Paramètre | * ↑                   | Support *                     | Fract           | tion *         |     |         | Méthod    | e *        | :   |
| 20589 | OXYGENE - | Oxygène dissous       | Masse d'eau, eau brute - 1    | I Sans          | objet - 23     | 3   |         | Capteur   | oxygène à  | I.  |
| 1560  | OXYGENE - | Oxygène dissous       | Masse d'eau, eau brute - 1    | I Sans          | objet - 23     | 3   |         | Capteur   | oxygène à  | r - |
| 20588 | OXYGENE - | Oxygène dissous       | Masse d'eau, eau brute - 1    | I Sans          | objet - 23     | 3   |         | Capteur   | oxygène à  | 1   |

 Remettre le critère Etat = « Actif », et cliquer sur le bouton tableau du critère Programme :

| PSFMU                     |          |                       |          |                     |   |   | + |            |     | T  | ±        | <   |
|---------------------------|----------|-----------------------|----------|---------------------|---|---|---|------------|-----|----|----------|-----|
| Filtres enregistrés       |          |                       |          |                     | v | + |   | 8          | Î.  | G  | <u>±</u> | Ŧ   |
| Bloc 1 <sup>0</sup>       |          |                       |          |                     |   |   |   |            |     | +  | D        |     |
| Recherche : Id            |          |                       |          |                     |   |   |   | Étai<br>Ac | tif |    |          | • × |
| Paramètre                 | =        | Qualitatif<br>Oui ONo | n        | Groupe de paramètre |   |   |   |            |     |    |          | =   |
| Support                   |          | =                     | Fraction |                     |   |   |   |            |     |    |          | =   |
| Méthode                   |          | =                     | Unité    |                     |   |   |   |            |     |    |          | =   |
| Valeurs qualitatives = Pr | rogramme |                       |          | Stratégie           | 9 |   |   |            |     |    |          | =   |
|                           |          |                       |          |                     |   |   |   |            |     | RE | CHERC    | HER |

3) Rechercher et sélectionner le programme FORMATION\_QUADRIGE :

| Aj | outer Filtre sur Progr | amme                                          |                                                             | *       | 7 |
|----|------------------------|-----------------------------------------------|-------------------------------------------------------------|---------|---|
|    | Code * ↑               | Libellé *                                     | Description *                                               | État    | : |
|    | FORMATION_QUADRIGE     | Programme dédié aux formations Quadrige       | Programme servant aux tests de saisie Quadrige.             | Actif   |   |
|    | REEHAB                 | Suivi des formations récifales à S. alveolata | Suivi des formations récifales à S. alveolata du projet REE | Actif   |   |
|    |                        |                                               |                                                             |         |   |
|    |                        |                                               |                                                             |         |   |
|    |                        |                                               |                                                             |         |   |
|    |                        |                                               |                                                             |         |   |
|    |                        |                                               |                                                             |         |   |
|    |                        |                                               |                                                             |         |   |
|    |                        |                                               | Nombre de lignes ▼ 1 - 2 sur 2                              | K K D   |   |
|    |                        |                                               | ANNULER                                                     | VALIDER | D |

4) Cliquer maintenant sur le bouton tableau du critère Stratégie :

| PSFMU                |                        |          |                    |      |   | + | =,        | Î        | Y  | Ŧ     | <        |
|----------------------|------------------------|----------|--------------------|------|---|---|-----------|----------|----|-------|----------|
| Filtres enregistrés  |                        |          |                    | ×    | + | 0 | 8         | Î        | C  | ±     | <u>+</u> |
| Bloc 1               |                        |          |                    |      |   |   |           |          | +  | ſ     |          |
| Recherche : Id       |                        |          |                    |      |   |   | Éta<br>Ac | t<br>tif |    |       | * ×      |
| Paramètre 📟          | Qualitatif<br>Oui ONor | n        | Groupe de paramètr | e    |   |   |           |          |    |       | =        |
| Support              | =                      | Fraction |                    |      |   |   |           |          |    |       | =        |
| Méthode              | =                      | Unité    |                    |      |   |   |           |          |    |       | =        |
| Valeurs qualitatives | TON_QUADRIGE           |          | x Strat            | égie |   |   |           |          |    | (     |          |
|                      |                        |          |                    |      |   |   |           |          | RE | CHERC | HER      |

#### 5) Cocher la stratégie « Phyto-Hydro Concarneau large » :

| Aj | outer Filt | re sur        | Stratégie                                                                         | · *                                                                    | <b>1</b> |
|----|------------|---------------|-----------------------------------------------------------------------------------|------------------------------------------------------------------------|----------|
|    | ld         |               | Libellé * ↑                                                                       | Description *                                                          | :        |
|    | 60011540   |               | IGA - test structuration suivis IGA-BENT_PHYT - biométrie des                     | s fucale Suivi des paramètres PHYTOBENTHOS (Fucus) autour du CNPE de F |          |
|    | 60008980   |               | Phyto-Hydro Concarneau large                                                      | Stratégie pour l'exercice de saisie sur le lieu Concarneau large en ma |          |
|    | 60009820   |               | Recettes outils Intégration Taxons                                                | Stratégie "hébergeant" les métadonnées nécessaires aux tests du jo     |          |
|    | 60011500   |               | ROCCHSED 2017 AERMC lagunes                                                       | Dosage des polluants chimiques dans le 1er cm de sédiment (sur la      |          |
|    | 60009002   |               | Stationnel DCE HZM Formation                                                      | Auby I., Oger-Jeanneret H., Gouillieux B., Grall J., Janson AL., Mague |          |
|    | 60009001   |               | Stationnel DCE HZN Formation                                                      | Modification du protocole DCE en 2011 : Proposition pour un nouvea     |          |
|    | 60011000   |               | Structuration Histopathologie RINBIO 2021                                         | Tests de structuration des données d'histopathologie des bivalves p    |          |
|    | 60011304   |               | Structuration Histopathologie SELI 2021                                           | Tests de structuration des données d'histopathologie des bivalves p    |          |
|    | 60009940   |               | Test_donnees_EBQI                                                                 | Stratégie pour effectuer test de saisies des données EBQI. OFB         |          |
|    |            | S<br>sélectio | eules les stratégies des programmes<br>nnés dans le critère Programme s'affichent | Nombre de lignes 20 🔹 1 - 10 sur 10                                    | )        |

## 6) Appliquer le filtre :

| PSFM  | Personnes et services             | Référentiels<br>géographiques | Référentiels<br>aquacoles | Autres référentiels    |                                  |                                      | \$    |   |
|-------|-----------------------------------|-------------------------------|---------------------------|------------------------|----------------------------------|--------------------------------------|-------|---|
| PSFMU |                                   |                               |                           |                        |                                  | + = 1 🚩                              | 🕈 ±   | ٠ |
| Id    | Paramètre * ↑                     | Support *                     | Fraction *                |                        | Méthode *                        | Unité *                              | État  | : |
| 3503  | CHLOROA - Chlorophylle a          | Masse d'eau, eau brute - 1    | Phase parti               | iculaire >= 0.7 μm - 6 | Spectrophotométrie monochro      | µg.l-1 - Microgramme par litre       | Actif |   |
| 375   | FLORIND - Flore Partielle Indicat | Masse d'eau, eau brute - 1    | Sans objet                | - 23                   | Comptage cellules au microsco    | I-1 - Nombre par litre - 52          | Actif |   |
| 150   | FLORPAR - Flore Partielle - abon  | Masse d'eau, eau brute - 1    | Sans objet                | - 23                   | Comptage cellules au microsco    | I-1 - Nombre par litre - 52          | Actif |   |
| 376   | FLORTOT - Flore Totale - abonda   | . Masse d'eau, eau brute - 1  | Sans objet                | - 23                   | Comptage cellules au microsco    | I-1 - Nombre par litre - 52          | Actif |   |
| 700   | NH4 - Ammonium                    | Eau filtrée - 2               | Sans objet                | - 23                   | Fluorimétrie flux (Aminot A. Kér | µmol.I-1 - Micromole par litre - 3   | Actif |   |
| 720   | NO3+NO2 - Nitrate + nitrite       | Eau filtrée - 2               | Sans objet                | - 23                   | Spectrophotométrie flux (Amino   | . µmol.I-1 - Micromole par litre - 3 | Actif |   |
| 20589 | OXYGENE - Oxygène dissous         | Masse d'eau, eau brute - 1    | Sans objet                | - 23                   | Capteur oxygène à luminescenc    | mg.l-1 - Milligramme par litre - 3   | Actif |   |
| 3192  | PHEO - Phéopigments               | Masse d'eau, eau brute - 1    | Phase parti               | iculaire >= 0.7 µm - 6 | Spectrophotométrie monochro      | µg.l-1 - Microgramme par litre       | Actif |   |
| 1586  | PO4 - Phosphate                   | Eau filtrée - 2               | Sans objet                | - 23                   | Spectrophotométrie flux (Amino   | µmol.l-1 - Micromole par litre - 3   | Actif |   |
| 817   | SALI - Salinité                   | Masse d'eau, eau brute - 1    | Sans objet                | - 23                   | Capteur de conductivité in situ  | . sans unité - Pas d'unité - 99      | Actif |   |
| 1352  | SIOH - Silicate                   | Eau filtrée - 2               | Sans objet                | - 23                   | Spectrophotométrie flux (Amino   | µmol.l-1 - Micromole par litre - 3   | Actif |   |
| 1283  | SONDE_MULTIPAR_FIC - Sonde        | Masse d'eau, eau brute - 1    | Sans objet                | - 23                   | Sonde multiparamètre in situ - 6 | sans unitė - Pas d'unitė - 99        | Actif |   |
| 606   | TEMP - Température de l'eau       | Masse d'eau, eau brute - 1    | Sans objet                | - 23                   | Capteur de température in situ   | °C - Degré celsius - 20              | Actif |   |
| 630   | TURB-FNU - Turbidité FNU          | Masse d'eau, eau brute - 1    | Sans objet                | - 23                   | Turbidimètre optique (ISO 7027   | FNU - Formazine Nephelometric        | Actif |   |
|       |                                   |                               |                           |                        | Nombre de lignes                 | 20 💌 1-14 sur 14                     |       |   |

## 3.4. Consulter les lieux de surveillance

- 1) Dans le référentiel des Lieux de surveillance, trouver le lieu « Concarneau large » en faisant des filtres.
- 2) Afficher tous les lieux de la zone marine 047 :

| Référentiels géograp       | hiques ⇒ Li | ieux de surveill | ance                          |   |    | t       | P | ×      | <b>1</b> 3 | <b>±</b> | <        |
|----------------------------|-------------|------------------|-------------------------------|---|----|---------|---|--------|------------|----------|----------|
| Filtres enregistrés        |             |                  | ~                             | × | +  |         | 8 | Î      | G          | ±        | Ŧ        |
| Bloc 1 <sup>3</sup>        |             |                  |                               |   |    |         |   |        | +          | D        | Î        |
| Recherche : Id, Mnémonique | e, Libellé  |                  |                               |   |    |         |   | É<br>A | at<br>ctif |          | * ×      |
| Regroupement Parmi 047     |             |                  | Type de géométrie<br>Ponctuel |   |    |         |   |        |            |          | * ×      |
| Métaprogramme              | =           | Programme        |                               | = | St | ratégie |   |        |            |          | <b>=</b> |
| 30 résultats               |             |                  |                               |   |    |         |   |        | REG        | CHERC    | HER      |

 Afficher la carte de tous les lieux de la zone marine 047, puis tous les lieux du programme FORMATION\_QUADRIGE :

| PSFM     | IU Personi<br>servi | nes et Référentiels<br>ces géographiques | Référentiels<br>aquacoles | Autres référentiels                   |               |
|----------|---------------------|------------------------------------------|---------------------------|---------------------------------------|---------------|
| Référe   | ntiels géographi    | iques ⇒ Li 🟦                             | 🖻 🤻 📌 ±(                  | Programmes associés                   |               |
| d        | Mnémonique 🕈        | Libellé *                                | Latitu<br>(Min)           | Programmes associés                   | État Moratoir |
| 21043102 | 047-P-017           | Fouesnant                                | 47.892                    | Takons associés                       |               |
| 21043513 | 047-P-018           | Odet 13                                  | 47.863                    | Groupes de taxons associés            |               |
| 21043601 | 047-P-019           | 29057aV1e1-La Forêt Fouesr               | nant Eau 1 Port 47.899    |                                       |               |
| 21043602 | 047-P-020           | 29039aP1e1-Concarneau Ea                 | u 1 face criée 47.875     | Reproupements geographiques associes  |               |
| 21043603 | 047-P-021           | 29039aP1e2-Concarneau Ea                 | u 2 Face chantie 47.874   | Carte                                 |               |
| 50008357 | 047-P-022           | Concarneau port                          | 47.874                    | Transcodages                          |               |
| 50001593 | 047-P-023           | Mousterlin IM                            | 47.850                    |                                       |               |
| 50001909 | 047-P-025           | Tregunc IR                               | 47.833                    | Renommage dans les applicatifs        |               |
| 50002579 | 047-P-026           | Linuen (Baie de la Forêt Foue            | esnant) SR 47.844         | · · · · · · · · · · · · · · · · · · · |               |
| 50009227 | 047-P-035           | Pointe de Mousterlin - Foues             | nant 47.843               |                                       |               |
| 50009228 | 047-P-036           | Corniche                                 | 47.868                    |                                       |               |
| 60013217 | 047-P-038           | Linuen de Cabellou                       | 47.845                    |                                       |               |

| Référe   | ntiels géographi | ques ⇒ Li 🛨 🕚 ᡟ 🕇                        | • 🛨             | >             | ≡ Carte                 |           | *                       |
|----------|------------------|------------------------------------------|-----------------|---------------|-------------------------|-----------|-------------------------|
| ld       | Mnémonique ↑     | Libellé *                                | Latitu<br>(Min) | :             |                         | D44       |                         |
| 21043102 | 047-P-017        | Fouesnant                                | 47.892          |               | n + Pleuven La Forêt-Fo | nt        | N 165                   |
| 21043513 | 047-P-018        | Odet 13                                  | 47.863          |               |                         | - 7 G.C.P |                         |
| 21043601 | 047-P-019        | 29057aV1e1-La Forêt Fouesnant Eau 1 Port | 47.899          |               | Fouesnant               | -4-5      |                         |
| 21043602 | 047-P-020        | 29039aP1e1-Concarneau Eau 1 face criée   | 47.875          |               | E                       |           | seuzeccond              |
| 21043603 | 047-P-021        | 29039aP1e2-Concarneau Eau 2 Face chantie | 47.874          |               | Perguet                 | V 06      |                         |
| 60008357 | 047-P-022        | Concarneau port                          | 47.874          |               |                         |           | Lanriec                 |
| 60001593 | 047-P-023        | Mousterlin IM                            | 47.850          |               |                         |           | 4 2                     |
| 60001909 | 047-P-025        | Tregunc IR                               | 47.833          |               |                         | 0 0       | marit                   |
| 60002579 | 047-P-026        | Linuen (Baie de la Forêt Fouesnant) SR   | 47.844          |               |                         | 0         | Lambel                  |
| 60009227 | 047-P-035        | Pointe de Mousterlin - Fouesnant         | 47.843          |               |                         |           | 90                      |
| 60009228 | 047-P-036        | Corniche                                 | 47.868          |               | S.,                     | 0 /       | - Katol                 |
| 60013217 | 047-P-038        | Linuen de Cabellou                       | 47.845          |               |                         |           |                         |
| 60002815 | 047-P-039        | Concarneau SM                            | 47.823          |               |                         | 1         |                         |
| 60013970 | 047-P-040        | Port La Forêt                            | 47.900          | Ļ             |                         |           |                         |
| ¢        | Nombre o         | te lignes 1 - 30 sur 30   <              |                 | <b>э</b><br>Я | 2 km<br>1 mi            | - f       | Leaflet   Open Street M |
| C RE     | INITIALISER      |                                          |                 |               |                         |           | SAUVEGARDER             |

## 3.5. Sauvegarder les filtres

Se référer au diaporama de la formation

#### 3.6. Exporter un référentiel

Se référer au diaporama de la formation

#### 3.7. Consulter les programmes / stratégies

Se référer au diaporama de la formation

# 4. Quadrige<sup>2</sup> : saisie des métadonnées

#### 4.1. Préparer ma saisie Quadrige<sup>2</sup>

Dans Quadrige<sup>2</sup>, vous allez visualiser des données et en ajouter. Pour les référentiels comme pour les données, le nombre d'éléments dans l'ensemble de la base de données est trop important pour être rapide à visualiser dans les écrans, et ne correspond pas à vos données en particulier : il faut se créer un **contexte utilisateur** qui permettra de personnaliser l'affichage Quadrige<sup>2</sup> = filtres préférés + modes d'affichage.

- 1) Ouvrir Quadrige<sup>2</sup> : se connecter avec le login mdp EXTRANET.
- 2) Aller dans le menu Administration > Préférences locales > Contexte :

| Q <sup>₹</sup> Qu | ıadrige² ( | FORMATIO  | N_SERVI | CE / Tstq2 T | STQ2 / Aucun  | contexte par défa | aut)             |   |                     |   |
|-------------------|------------|-----------|---------|--------------|---------------|-------------------|------------------|---|---------------------|---|
| Fichier           | Edition    | Affichage | Saisies | Extraction   | Qualification | Administration    | ?                |   |                     |   |
|                   |            |           |         |              |               | Lieux de su       | rveillance       |   |                     |   |
|                   |            |           |         |              |               | Métaprogra        | ammes            |   |                     |   |
|                   |            |           |         |              |               | Profils utilis    | sateurs          |   |                     |   |
|                   |            |           |         |              |               | Programme         | es/Stratégies    |   |                     |   |
|                   |            |           |         |              |               | Importer u        | n fichier SANDRE |   |                     |   |
|                   |            |           |         |              |               | Personnes/        | Services         | > |                     |   |
|                   |            |           |         |              |               | PSFMU             |                  | > |                     |   |
|                   |            |           |         |              |               | Référentiels      | s Taxinomiques   | > |                     |   |
|                   |            |           |         |              |               | Référentiels      | 5                | > |                     |   |
|                   |            |           |         |              |               | Préférences       | s locales        | > | Contextes           |   |
|                   |            |           |         |              |               |                   |                  |   | Règles de controles | > |

3) Cliquer sur le « + » pour ajouter un nouveau contexte :

Q<sup>\*</sup> Quadrige<sup>2</sup> (FORMATION\_SERVICE / Tstq2 TSTQ2 / Aucun contex

| Fichier | Edition       | Affichage | Saisies               | Extraction | Qualification | Admi |
|---------|---------------|-----------|-----------------------|------------|---------------|------|
| 🔣 Con   | textes 💈      |           |                       |            |               |      |
| 5       | ⊮ <b>-</b> (+ | 👻 🛪 🕞     | <ul> <li>✓</li> </ul> | . 🔝        |               |      |
| Con     | texte         | Contexte  | 9                     |            |               |      |
| • Red   | chercher      | I         |                       |            |               |      |
|         |               |           |                       |            | (             | Ok   |
|         | Sur l'élém    | ent actif |                       |            |               |      |
|         |               | 4         | 0 /                   | 0          | •             |      |

4) Nommer le contexte, le cocher « par défaut », et l'appliquer en cliquant sur le bouton

| Q <sup>®</sup> Quadrige <sup>2</sup> (FORMATION_SERVICE / Tstq2 TS | TQ2 / Aucun contexte par défaut) |
|--------------------------------------------------------------------|----------------------------------|
| Fichier Edition Affichage Saisies Extraction                       | Qualification Administration ?   |
| 📕 Contextes 🛛 🦰 🗖                                                  | MonContexte 🖾                    |
| S = B = + = × B = 7 { ( M ) (                                      | ■                                |
| Contextes                                                          | Général                          |
| • Rechercher                                                       | Libellé : MonContexte            |
| Ok                                                                 | Contexte de service              |
|                                                                    | - Services                       |
| Sur l'élément actif                                                | MD                               |
| 4 0 / 0 ▶                                                          | Code                             |
|                                                                    | Code                             |
|                                                                    |                                  |
| 🗶 Admin Océan Indien                                               |                                  |
| Cahier d'exercice Formation                                        |                                  |
| MonContexte                                                        | <                                |
|                                                                    | Par défaut                       |
|                                                                    | Contexte formation 24-25/06/2024 |
|                                                                    |                                  |
|                                                                    |                                  |
|                                                                    |                                  |
|                                                                    |                                  |
|                                                                    |                                  |
|                                                                    |                                  |
|                                                                    |                                  |
|                                                                    | Description :                    |
|                                                                    |                                  |

Remarque : le nom du contexte appliqué s'affiche dans le bandeau d'en-tête de l'application :

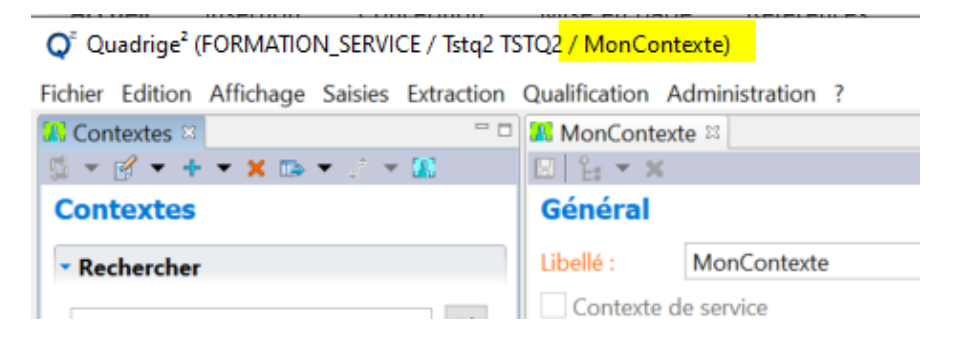

## 4.2. Consulter les passages / prélèvements / échantillons (PPE)

#### Cf. Video 1 dupliquer PPE.wmv

1) Faire un filtre pour afficher les passages :

Programme : FORMATION\_QUADRIGE

Lieu de surveillance : Concarneau large

Date ≥ 01/01/2021

| *Pass Assistance I<br>I 🗸 🏅 🕈 | EG 🛛                    |                     |    |                                                              |
|-------------------------------|-------------------------|---------------------|----|--------------------------------------------------------------|
| Filtre attribut               | aire                    |                     |    |                                                              |
| Nom du filtre:                | Pass Assistance EG      |                     |    |                                                              |
| Filtre de service             | Filtre par défaut 🗌 Fil | tre du contexte act | if |                                                              |
| Champs                        |                         | Operateurs          |    | Valeurs                                                      |
| Programme                     |                         | =                   | ~  | FORMATION_QUADRIGE - Programme dédié aux formations Quadrige |
| Code programm                 | e                       | =                   | v  |                                                              |
| Lieu                          |                         | =                   | ×  | Concarneau large - 047-P-016                                 |
| Libellé du lieu               |                         | =                   | Y  |                                                              |
| Lieu (mnémoniqu               | ue - libellé)           | =                   | ×  |                                                              |
| Mnémonique du                 | lieu                    | =                   | Y  |                                                              |
| Campagne                      |                         | =                   | *  |                                                              |
| Libellé campagne              | 2                       | =                   | v  |                                                              |
| Campagne (référ               | ence SISMER - libellé)  | =                   | ~  |                                                              |
| Référence SISME               | R campagne              | =                   | Y  |                                                              |
| Sortie                        |                         | =                   | ~  |                                                              |
| Libellé sortie                |                         | =                   | Y  |                                                              |
| Mnémonique du                 | passage                 | =                   | V  |                                                              |
| Date du passage               |                         | Compris entre       | ~  | 1/01/2021 Et 🖄 31/12/2021                                    |
| Type de géométi               | rie du passage          | =                   | ~  |                                                              |
| Statut                        |                         |                     |    | Contrôlé Non-Contrôlé Validé Bon Douteux Faux                |
| Géométrie                     |                         |                     |    | ☑ Validée ☑ Non-Validée                                      |
| Typologie Eunis               |                         | =                   | *  |                                                              |

#### 2) Consulter les passages / prélèvements / échantillons affichés :

| > | Concarneau large - 24/01/2021 - 15:15:00                                                                                          |
|---|----------------------------------------------------------------------------------------------------|
| ~ | Concarneau large - 01/02/2021 - 09:45:00                                                                                          |
|   | Colonne d'eau - Mesures in situ                                                                                                   |
|   | Fond/sonde-1m - Mesures in situ                                                                                                   |
|   | <ul> <li>* Surface (0-1m) - Bouteille type Niskin tous volumes - Phyto - nutriments</li> <li><sup>¥</sup>* Eau filtrée</li> </ul> |
|   | Masse d'eau, eau brute                                                                                                    |
|   | Surface (0-1m) - Mesures in situ                                                                                                  |
| > | Concarneau large - 01/03/2021 - 16:12:00                                                                                          |
| > | Concarneau large - 01/04/2021 - 09:45:00                                                                                          |
| > | Concarneau large - 01/05/2021 - 14:18:00                                                                                          |
| 5 | Concarneau large - 01/06/2021 - 10:56:00                                                                                          |

- 3) Naviguer dans la vue de détail à droite de chaque type d'élément.
- 4) Cliquer sur le bouton « Filtrer » pour modifier le filtre passages :

| 🔟 Passages/Prélèvements/Echantillons 💈 🚍                                             | Concarne     | au large - 01/02/2021 - 09 | 9:45:00 🕮                                                                       |                      |                            |
|--------------------------------------------------------------------------------------|--------------|----------------------------|---------------------------------------------------------------------------------|----------------------|----------------------------|
| 5 ▼ B ▼ + ▼ X B ▼ 1 √ (T ▼) 2 ▼ 5 ▼ B*                                               | B 4 * 1      | x 🔄 🕒 🗉 🔳                  |                                                                                 |                      |                            |
| Passages/Prélèvements/Ecnantillons                                                   | Général      |                            |                                                                                 |                      |                            |
| * Rechercher                                                                         | Service sais | sisseur : P                | DG-DGDS-ODE-VIGIES                                                              |                      |                            |
|                                                                                      | Date :       |                            | 01/02/2021                                                                      | Heure :              | 09:45:00                   |
| Sur l'élément actif                                                                  | Lieu de sur  | veillance :                | Concarneau large                                                                |                      |                            |
| 4 0/0 1                                                                              | Date de co   | ntrôle : 2                 | 9/09/2022                                                                       | Date de validation : | 29/09/2022                 |
| Pass Assistance EG - Aucun regroupement                                              | Niveau de    | qualité : N                | lon qualifié                                                                    |                      |                            |
| > Concarneau large - 24/01/2021 - 15:15:00                                           | Commenta     | ire de qualification :     |                                                                                 |                      |                            |
| Concarneau large - 01/02/2021 - 09:45:00                                             | - Program    | nmes associés              |                                                                                 |                      |                            |
| * Colonne d'eau - Mesures in situ * Fond/sonde-1m - Mesures in situ                  |              |                            | 14.10                                                                           |                      |                            |
| <ul> <li>Surface (0-1m) - Bouteille type Niskin tous volumes - Phyto - ni</li> </ul> |              | Code                       | Libellé                                                                         |                      | Libellé straté             |
| <sup>y</sup> . Eau filtrée<br><sup>y</sup> . Masse d'eau, eau brute                  | 2            | FORMATION_QUADRIGE         | Programme dédié aux formations Quadrig<br>REPHY Phytoplancton et Physico-Chimie | e                    | Phyto-Hydrc<br>PhyTot + Hw |

5) Vous pouvez gérer des filtres « lieux de surveillance », accessibles depuis le critère « Lieu » du filtre passage :

| III Passages/Prélèverne III *Filtre Passages Lieux de surveillance □ □ □          | ✓ Concarneau large - 01/02/2021 - 09:45:00 **                                                                | *Pass Assistance EG 🛙                                                                    | - 0     |
|-----------------------------------------------------------------------------------|----------------------------------------------------------------------------------------------------|------------------------------------------------------------------------------------------|---------|
| Lieux de sur (Filtrer 4) Je clique sur le bouton<br>• Rechercher<br>Filtres Lieux | Filtre attributaire Nom du filtre: Pass Assistance EG Filtre de service  Filtre de service                   | e du contexte actif                                                                      |         |
| Ok<br>Sur l'élément actif<br>4 0 / 0 b                                            | Champs<br>Programme<br>12 jepsélectionne l'opérateur                                                         | Operateurs Valeurs<br>= V FORMATION_QUADRIGE - Programme dédié aux for<br>"Appartient à" | rmatior |
| 3) La vue "sélection"<br>des lieux apparaît<br>(fond gris)                        | Lieu<br>Libellé du lieu<br>Lieu (mnémonique - libellé)<br>Mnémonique du lieu<br>Campagne<br>Libellé campagne | Appartient à v 2) Je clique sur ""                                                       |         |

 Je crée un filtre Lieux me ramenant Concarneau large (et quelques autres si je veux):

| 👖 Passages/Prél 🏋 *Filtre Lieux d 🕮 🧮 🗖 | Concarneau large - 01/0 | 02/2021 - 09:45 | 00 "#"*Lieu EG 🕮         |   |
|-----------------------------------------|-------------------------|-----------------|--------------------------|---|
| 💆 + 🖻 + + + X 🗈 + 🔅 + 🖼 🐑               | B 🗸 🕈 🕇                 |                 |                          |   |
| Filtre Lieux de surveillance            | Filtre attributaire     |                 |                          |   |
| * Rechercher                            | Nom du filtre: Lieu     | EG              |                          |   |
|                                         | Filtre de service 🗹 Fil | tre par défau   | Filtre du contexte actif |   |
| Sur l'élément actif                     | Champs                  | Operateurs      | Valeurs                  |   |
|                                         | Metaprogramme           | =               | ×                        | ~ |
| • 0 / 0                                 | Code Metaprogramme      | =               | ×                        |   |
| The Du Sud wandée au Sud Charante m     | Programme               | =               | *                        | ~ |
| The Lieu EG                             | Code Programme          | =               | v -                      |   |
| T& Lieux DCSMM                          |                         |                 |                          |   |
| The Lieux Guadeloupe                    | Stratégie               | =               | ~                        | × |
| Lieux Guyane                            | Libellé Stratégie       | =               | ~                        |   |
| Lieux IGA eg                            |                         |                 |                          |   |
| Lieux La Réunion                        | Lieu                    | Appartient à    | •                        |   |
| Lieux Martinique                        |                         |                 |                          |   |
| Lieux Mayotte EG                        | Libellé du lieu         | -               | Concarneau*              |   |
| Lieux Ol                                | Type de géométrie       | =               | ~                        | ~ |
| Ta Lieux REBENT Faune                   |                         |                 |                          |   |
| Lieux REBENT Faune Méditerrannée        | Mnémonique              | ÷               | 047*                     |   |
| Lieux REBENT HZN                        | Port                    | =               | ~                        | ~ |
| Lieux REBENT IM                         | Lower Control Control   |                 |                          |   |
| The Lieux REBENT IR - eg                | Code port               | =               |                          |   |
| Lieux REBENT SM                         | Libellé port            | =               | ×                        |   |

7) J'applique mon filtre lieu dans mon filtre Passages :

| I Passages I *Filtre Pa I Lieux de □ =                                                                                                    | Concarneau large - 01/02/2021 - 09:45:00                                          | ¶" *Pass Assistance EG ≅ |                                                              | ° 0   |
|----------------------------------------------------------------------------------------------------|-----------------------------------------------------------------------------------|--------------------------|--------------------------------------------------------------|-------|
| Lieux de surveillance                                                                                                    | Filtre attributaire                                                               |                          |                                                              | ^     |
| • Rechercher                                                                                                    | Nom du filtre: Pass Assistance EG<br>☐ Filtre de service ☑ Filtre par défaut ☐ Fi | ltre du contexte actif   |                                                              |       |
| Ok                                                                                                    | Champs                                                                            | Operateurs Va            | leurs                                                        |       |
| Sur l'élément actif                                                                                                    | Programme                                                                         | = ¥ F                    | ORMATION_QUADRIGE - Programme dédié aux formations Quadrige  |       |
|                                                                                                    | Code programme                                                                    | = ~                      |                                                              |       |
| Concarneau large                                                                                                    | Lieu                                                                              | Appartient à 🗸 (         | a)                                                           |       |
|                                                                                                    | Libellé du lieu                                                                   | = ~                      |                                                              |       |
| Les lieux affichés sont ceux de                                                                                                    | Lieu (mnémonique - libellé)                                                       | = ~                      |                                                              |       |
| autres critères du filtre Passag                                                                                                    | Mnémonique du lieu                                                                | = v                      |                                                              |       |
|                                                                                                    | Campagne                                                                          | = 🗸                      |                                                              |       |
|                                                                                                    | Libellé campagne                                                                  | = ~                      |                                                              |       |
|                                                                                                    | Campagno kéférence CICMED - lihallái                                              | -                        |                                                              | - 100 |
| Image: Image: Image | Concarneau large - 01/02/2021 - 09:45:0                                           | 00 🏆 *Pass Assistance E0 | 5 SI                                                         |       |
| Lieux de surveillance                                                                                                    | Filtre attributaire                                                               |                          |                                                              |       |
| • Rechercher                                                                                                    | Nom du filtre: Pass Assistance EG                                                 |                          |                                                              |       |
|                                                                                                    | nvover vers                                                                       | Filtre du contexte actif |                                                              |       |
| Sur l'élément act                                                                                                    |                                                                                   | Operateurs               | Valeurs                                                      |       |
|                                                                                                    |                                                                                   | = ``                     | FORMATION_QUADRIGE - Programme dédié aux formations Quadrige |       |
|                                                                                                    |                                                                                   |                          |                                                              |       |

Appliquer le filtre PPE.

Lieu

Envoyer ver

Lieu EG - Aucun regroupement

<sup>8</sup> Concarneau large

## 4.3. Dupliquer un PPE

1) Dupliquer le passage qui vous a été « assigné » avec ses fils :

=

Appartient à Concarneau large - 047-P-016

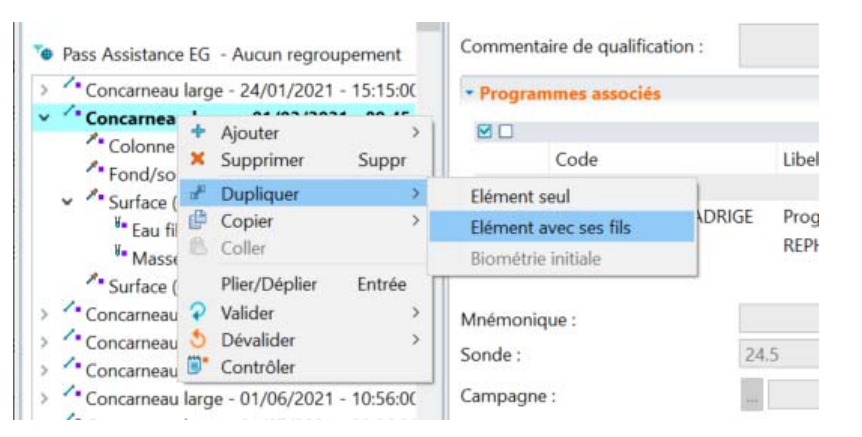

- 2) Modifier le passage dupliqué selon les informations de la feuille de mer :
   Date : date du passage d'origine + 1j
- Heure
- Sonde
- Mnémo : NOM Prénom du stagiaire

# 4.4. Saisie sans duplication

1) Créer un passage, saisir ses informations et enregistrer :

| Passages/Prélèvements/Ec         | hantillons 🕴                            |                      |
|----------------------------------|-----------------------------------------|----------------------|
| 📮 • 🗟 • 🕂 • 🗙 🛙                  | <b>≥ - / -</b> ''' - ? - 5 - 8"         |                      |
| Passages/Prélèveme               | ents/Echantillons                       |                      |
| Rechercher                       |                                         |                      |
|                                  |                                         |                      |
|                                  |                                         |                      |
| / *Concarneau large - 25/02/202  | 1 - Passage test Cahier d'exercice 🔀    |                      |
|                                  |                                         |                      |
| 3<br>Méral                       |                                         |                      |
| Service saisisseur :             | FORMATION_SERVICE                       |                      |
| Date :                           | 對 25/02/2021                            | Heure :              |
| Lieu de surveillance :           | Concarneau large                        |                      |
| Date de contrôle :               |                                         | Date de validation : |
| Niveau de qualité :              |                                         |                      |
| Commentaire de qualification :   |                                         |                      |
| Programmes associés              |                                         |                      |
|                                  |                                         |                      |
|                                  | Libellé                                 |                      |
| code                             | Libert                                  |                      |
|                                  | REPHY Phytoplancton et Physico-Chimie   |                      |
|                                  |                                         |                      |
| Mnémonique :                     | Passage test Cabier d'exercice          |                      |
| Michonique                       | r assuge test carrier a extreteq        |                      |
| Passages/Prélèvements/Echantille | ons 🛛                                   |                      |
| <b>□ • ♂ • + • × </b> ► •        | ≠ + ™ + ♀ + 🏷 + 🗒"                      |                      |
| Passages/Prélèvements/           | Echantillons                            |                      |
| <ul> <li>Rechercher</li> </ul>   |                                         |                      |
|                                  |                                         |                      |
| Sur l'élément actif              |                                         |                      |
|                                  |                                         |                      |
|                                  |                                         |                      |
| * Filtre PPE - Aucun regroupen   | rent                                    |                      |
| Concarneau large - 25/02         | !/2021 - Passage test Cahier d'exercice |                      |
|                                  |                                         |                      |

2) Créer un prélèvement, *via* un clic-droit sur le passage, saisir ses informations et enregistrer :

| 11 Passages/Prélèvements/Echantillons                                                                                                    |                                                             |           | / 0      | Concarneau    | large - 25/02/2021                                               | 1 - 1 |
|----------------------------------------------------------------------------------------------------|-------------------------------------------------------------|-----------|----------|---------------|------------------------------------------------------------------|-------|
| 🗊 • 🔗 • + • 🗙 🗈 • 🖨 • 🐨 • 🖓 • 5 • 🗒                                                                                                    | -                                                           |           |          | ê X           | ( 🗐 🕞 🗄                                                          |       |
| Passages/Prélèvements/Echantillons                                                                                                    |                                                             |           | Gé       | néral         |                                                                  |       |
| Rechercher                                                                                                    |                                                             |           | Serv     | ice saisisseu | ur :                                                             | [     |
|                                                                                                    |                                                             |           | Date     |               |                                                                  | Ĩ     |
|                                                                                                    | C                                                           | )k        | Dutt     |               |                                                                  | 1     |
| Sur l'élément actif                                                                                                    |                                                             |           | Lieu     | de surveilla  | ince :                                                           |       |
| 4 0 / 0 0                                                                                                    |                                                             |           | Date     | e de contrôl  | e:                                                               |       |
|                                                                                                    |                                                             |           | Nive     | eau de quali  | té :                                                             | [     |
| Filtre DDF - Augun regroupement                                                                                                    |                                                             |           |          |               |                                                                  | Ī     |
| Concerned Drag 25/02/2021 Persons test Cables d'au                                                                                                    |                                                             |           | Con      | nmentaire d   | le qualification :                                               |       |
| <ul> <li>Concarneau large - 2.3/02/2021 - Passage test Cahler d ex</li> </ul>                                                                                                    | Aiouter                                                     |           | >        | Passa         | ige                                                              | 1     |
|                                                                                                    | Y Supprimer                                                 | Su        | nnr      | Prélè         | vement                                                           |       |
|                                                                                                    | A Supplimer                                                 | 50        | PP       | Echa          | ntillon                                                          | F     |
|                                                                                                    | Pupliquer 🖉                                                 |           | >        |               |                                                                  |       |
|                                                                                                    |                                                             |           |          |               |                                                                  |       |
| 🖊 Concarneau large - 25/02/2021 - Passage test Cahier d'exercice 🚀 *Surface (0-1)                                                                                                    | m) - Bouteille type Niskin t                                | ous volum | es - Pré | lèvement test | Cahier d'exercice                                                | 3     |
| Concarneau large - 25/02/2021 - Passage test Cahier d'exercice                                                                                                    | m) - Bouteille type Niskin t                                | ous volum | es - Pré | lèvement test | Cahier d'exercice 🛛                                              | 3     |
| Concarneau Iarge - 25/02/2021 - Passage test Cahier d'exercice<br>Concarneau Iarge - 25/02/2021 - Passage test Cahier d'exercice<br>Concarneau Iarge - 25/02/2021 - Passage test Cahier d'exercice<br>Concarneau Iarge - 25/02/2021 - Passage test Cahier d'exercice<br>Concarneau Iarge - 25/02/2021 - Passage test Cahier d'exercice<br>Concarneau Iarge - 25/02/2021 - Passage test Cahier d'exercice<br>Concarneau Iarge - 25/02/2021 - Passage test Cahier d'exercice<br>Concarneau Iarge - 25/02/2021 - Passage test Cahier d'exercice<br>Concarneau Iarge - 25/02/2021 - Passage test Cahier d'exercice<br>Concarneau Iarge - 25/02/2021 - Passage test Cahier d'exercice<br>Concarneau Iarge - 25/02/2021 - Passage test Cahier d'exercice<br>Concarneau Iarge - 25/02/2021 - 25/02/2021 - | m) - Bouteille type Niskin t                                | ous volum | es - Pré | lèvement test | Cahier d'exercice 🔀                                              | 2     |
| Concarneau Iarge - 25/02/2021 - Passage test Cahier d'exercice<br>Service saisisseur : FORMATION_SERVICE                                                                                                    | m) - Bouteille type Niskin t                                | ous volum | es - Pré | lèvement test | Cahier d'exercice 🖾                                              | 2     |
| Concarneau large - 25/02/2021 - Passage test Cahier d'exercice<br>Concarneau large - 25/02/2021 - Passage test Cahier d'exercice<br>Concarneau large - 25/02/2021 - Passage test Cahier d'exercice<br>Concarneau large - 25/02/2021 - Passage test Cahier d'exercice                                                                                                    | m) - Bouteille type Niskin t                                | ous volum | es - Pré | lèvement test | Cahier d'exercice 🛛                                              | 3     |
| Concarneau large - 25/02/2021 - Passage test Cahier d'exercice<br>Service saisisseur : FORMATION_SERVICE Passage : Concarneau large - 25/02/2021 - Passage test Cahier d'exerci Date de contrôle :                                                                                                    | m) - Bouteille type Niskin t<br>ice<br>Date de validation : | ous volum | es - Pré | lèvement test | Cahier d'exercice 🛛                                              | 3     |
| Concarneau large - 25/02/2021 - Passage test Cahier d'exercice<br>Service saisisseur : FORMATION_SERVICE<br>Passage : Concarneau large - 25/02/2021 - Passage test Cahier d'exerci<br>Date de contrôle :<br>Niveau de qualité :                                                                                                    | m) - Bouteille type Niskin t<br>ice<br>Date de validation : | ous volum | es - Pré | lèvement test | Cahier d'exercice 🛛                                              |       |
| Concarneau large - 25/02/2021 - Passage test Cahier d'exercice<br>Service saisisseur : FORMATION_SERVICE Passage : Concarneau large - 25/02/2021 - Passage test Cahier d'exerci Date de contrôle : Niveau de qualité : Commentaire de qualification :                                                                                                    | m) - Bouteille type Niskin t<br>ice<br>Date de validation : | ous volum | es - Pré | lèvement test | Cahier d'exercice 🛛                                              |       |
| Concarneau large - 25/02/2021 - Passage test Cahier d'exercice  Service saisisseur : FORMATION_SERVICE Passage : Concarneau large - 25/02/2021 - Passage test Cahier d'exerci Date de contrôle : Niveau de qualité : Commentaire de qualification :   Programmer arcolór                                                                                                    | m) - Bouteille type Niskin t<br>ice<br>Date de validation : | ous volum | es - Pré | lèvement test | Cahier d'exercice 🛛                                              |       |
| Concarneau large - 25/02/2021 - Passage test Cahier d'exercice<br>Service saisisseur : FORMATION_SERVICE<br>Passage : Concarneau large - 25/02/2021 - Passage test Cahier d'exerci<br>Date de contrôle :<br>Niveau de qualité :<br>Commentaire de qualification :<br>Programmes associés                                                                                                    | m) - Bouteille type Niskin t<br>ice<br>Date de validation : | ous volum | es - Pré | lèvement test | Cahier d'exercice 🛛                                              | 3     |
| Concarneau large - 25/02/2021 - Passage test Cahier d'exercice  Surface (0-1) Concarneau large - 25/02/2021 - Passage test Cahier d'exerci Date de contrôle :  Niveau de qualité :  Commentaire de qualification :   Programmes associés  Code Libelté                                                                                                    | m) - Bouteille type Niskin t                                | ous volum | es - Pré | lèvement test | Cahier d'exercice 🛛                                              |       |
| Concarneau large - 25/02/2021 - Passage test Cahier d'exercice<br>Service saisisseur : FORMATION_SERVICE<br>Passage : Concarneau large - 25/02/2021 - Passage test Cahier d'exerci<br>Date de contrôle :<br>Niveau de qualité :<br>Commentaire de qualification :<br>Programmes associés<br>Code Libellé                                                                                                    | m) - Bouteille type Niskin t                                | ous volum | es - Pré | lèvement test | Cahier d'exercice 🛛                                              | tive  |
| Concarneau large - 25/02/2021 - Passage test Cahier d'exercice       * Surface (0-1)         Concarneau large - 25/02/2021 - Passage test Cahier d'exerci         Passage :       Concarneau large - 25/02/2021 - Passage test Cahier d'exerci         Date de contrôle :       Image: Concarneau large - 25/02/2021 - Passage test Cahier d'exerci         Niveau de qualité :       Image: Concarneau large - 25/02/2021 - Passage test Cahier d'exerci         Viveau de qualification :       Image: Concarneau large - 25/02/2021 - Passage test Cahier d'exerci         Vertex de qualification :       Image: Concarneau large - 25/02/2021 - Passage test Cahier d'exerci         Vertex de qualification :       Image: Concarneau large - 25/02/2021 - Passage test Cahier d'exerci         Vertex de qualification :       Image: Concarneau large - 25/02/2021 - Passage test Cahier d'exerci         Vertex de qualification :       Image: Concarneau large - 25/02/2021 - Passage test Cahier d'exerci         Vertex de qualification :       Image: Concarneau large - 25/02/2021 - Passage test Cahier d'exerci         Vertex de qualification :       Image: Concarneau large - 25/02/2021 - Passage test Cahier d'exerci         Vertex de qualification :       Image: Concarneau large - 25/02/2021 - Passage test Cahier d'exerci         Vertex de qualification :       Image: Concarneau large - 25/02/2021 - Passage test Cahier d'exerci         Vertex de qualification :       Image: Concarneau large - 25/02/2021 - Passage test Cahier d'exerci <td>m) - Bouteille type Niskin t<br/>ice<br/>Date de validation :</td> <td></td> <td>es - Pré</td> <td>lèvement test</td> <td>Cahier d'exercice 🛛<br/>Libellé stratégie act<br/>Phyto-Hydro Conc</td> <td>tive</td>                                                                                                    | m) - Bouteille type Niskin t<br>ice<br>Date de validation : |           | es - Pré | lèvement test | Cahier d'exercice 🛛<br>Libellé stratégie act<br>Phyto-Hydro Conc | tive  |
| Concarneau large - 25/02/2021 - Passage test Cahier d'exercice  Surface (0-1) Concarneau large - 25/02/2021 - Passage test Cahier d'exerci Date de contrôle : Niveau de qualité : Commentaire de qualification :  Programmes associés  Code Libellé FORMATION_QUADRIGE Programme dédié aux formations                                                                                                    | m) - Bouteille type Niskin t<br>ice<br>Date de validation : |           | es - Pré | lèvement test | Cahier d'exercice 🛛<br>Libellé stratégie act<br>Phyto-Hydro Conc | tive  |
| Concarneau large - 25/02/2021 - Passage test Cahier d'exercice  Service saisisseur : FORMATION_SERVICE  Passage : Concarneau large - 25/02/2021 - Passage test Cahier d'exerci Date de contrôle : Niveau de qualité : Commentaire de qualification :   Programmes associés   Code Libellé  FORMATION_QUADRIGE Programme dédié aux formations  Mnémonique : Prélèvement test Cahier d'exercice Haure :                                                                                                    | m) - Bouteille type Niskin t<br>ice<br>Date de validation : |           | es - Pré | Delta UT.     | Cahier d'exercice 🛛<br>Libellé stratégie act<br>Phyto-Hydro Conc | tive  |
| Concarneau large - 25/02/2021 - Passage test Cahier d'exercice  Service saisisseur : FORMATION_SERVICE  Passage : Concarneau large - 25/02/2021 - Passage test Cahier d'exerci Date de contrôle : Niveau de qualité : Commentaire de qualification :   Programmes associés    Programmes associés   FORMATION_QUADRIGE Programme dédié aux formations  Mnémonique : Prélèvement test Cahier d'exercice Heure : Engin : Bouteille type Niskin tous volumes                                                                                                    | m) - Bouteille type Niskin t<br>ice<br>Date de validation : |           | es - Pré | Delta UT :    | Cahier d'exercice 🛛<br>Libellé stratégie act<br>Phyto-Hydro Conc | tive  |
| ✓ Concarneau large - 25/02/2021 - Passage test Cahier d'exercice       ✓ *Surface (0-1)         ✓ ✓ ✓ ✓ ✓ ✓ ✓ ✓ ✓ ✓ ✓ ✓ ✓ ✓ ✓ ✓ ✓ ✓ ✓                                                                                                    | m) - Bouteille type Niskin t<br>ice<br>Date de validation : |           | es - Pré | Delta UT :    | Cahier d'exercice 🛛<br>Libellé stratégie act<br>Phyto-Hydro Conc | tive  |

3) Créer un échantillon, *via* un clic-droit sur le prélèvement, saisir ses informations et enregistrer :

| 🕂 Passages/Prélèvements/Echantillons 🛛                                                                                                    |                                         | Concarneau large - 25/02/2021            |
|----------------------------------------------------------------------------------------------------|-----------------------------------------|------------------------------------------|
| 🖞 • 💕 • + • 🗙 📾 • 🖸 • 🐨 • 🖓 • 🏷 •                                                                                                    | • 🗒                                     | 🗄 🔓 🗙 🕭 📾 🖽                              |
| Passages/Prélèvements/Echantillons                                                                                                    |                                         | Général                                  |
| <ul> <li>Rechercher</li> </ul>                                                                                                    |                                         | Service saisisseur : FORMATIO            |
|                                                                                                    |                                         | Passage : Concarne                       |
|                                                                                                    | Ok                                      | Date de contrôle :                       |
| Sur l'élément actif                                                                                                    |                                         | Niveau de qualité :                      |
| ₫ 0 / 0 ₽                                                                                                    | ]                                       | Commentaire de qualification :           |
| Filtre PPE - Aucun regroupement                                                                                                    |                                         | <ul> <li>Programmes associés</li> </ul>  |
| <ul> <li>Concarneau large - 25/02/2021 - Passage test Cahier d'e</li> <li>Surface (0, 1m) - Pautaille time Nickie terrestere</li> </ul>                                                               | xercice                                 |                                          |
| Surface (0-1m) - Boutellie type Niskin tous volun                                                                                                    | Aiouter                                 | > Passage                                |
|                                                                                                    | X Supprimer S                           | uppr Prélèvement                         |
|                                                                                                    |                                         | Echantillon A                            |
|                                                                                                    | C Dupliquer                             | >                                        |
| Passages/Prélèvements/Echantillons 🛙 🗖                                                                                                    | 📝 Concarneau I 🖋 Surface (              | 0-1 🔰 Masse d'eau, 🛛 🗖 🗖                 |
| <sup>™</sup> • <sup>™</sup> • + • × ⊫ • <i>‡</i> • <sup>™</sup> • <b>२</b> • 5 •                                                                                                    |                                         |                                          |
|                                                                                                    | Général                                 |                                          |
| Passages/Prélèvements/Echantillons                                                                                                    | Service saisisseur :                    | FORMATION SERVICE                        |
|                                                                                                    | Passage :                               | Concarneau large - 25/02/2021 - Passa    |
| Kechercher                                                                                                    | Prélèvement :                           | Surface (0-1m) - Bouteille type Niskin t |
| Ok                                                                                                    | Date de contrôle :                      | Date d                                   |
| Sur l'élément actif                                                                                                    | Niveau de qualité :                     | Non qualifié                             |
| ■ 0 / 0                                                                                                    |                                         |                                          |
| <ul> <li>Concarneau large - 25/02/2021 - Passage test Cahier d'exe</li> <li>Surface (0-1m) - Bouteille type Niskin tous volumes -</li> <li>Masse d'eau, eau brute - Echantillon test Cahie</li> </ul> | Commentaire de qualification :          |                                          |
|                                                                                                    | <ul> <li>Programmes associés</li> </ul> |                                          |
|                                                                                                    |                                         |                                          |
|                                                                                                    | Code                                    | Libellé                                  |
|                                                                                                    |                                         |                                          |
|                                                                                                    |                                         | ADRIGE Programme dédié aux               |
|                                                                                                    | Mnémonique :                            | Echantillon test Cahier d'exercice       |
|                                                                                                    | Support :                               | Masse d'eau, eau brute                   |

# 4.5. Saisie par copier-coller

1) Il est possible de copier-coller un Passage, Prélèvement et/ou Echantillon *via* un clic-droit Copier :

| "● | Filtre PPE - Aucun regroupement                                                                |    |                 |     |                       |      |
|----|------------------------------------------------------------------------------------------------|----|-----------------|-----|-----------------------|------|
| ~  | Concarneau large - 25/02/2021 - Passage test Cahier d'exercice                                 |    |                 |     |                       |      |
|    | 👻 🤌 Surface (0-1m) - Bouteille type Niskin tous volumes - Prélèvement test Cahier d'exercice 🝵 |    |                 | _   |                       |      |
|    | Masse d'eau, eau brute - Echantillon test Cahier d'exercice                                    | ╋  | Ajouter         | >   |                       | Comm |
|    |                                                                                                | ×  | Supprimer Suppr |     |                       |      |
|    |                                                                                                | ~  | Dupliquer       | › ] |                       |      |
|    |                                                                                                | d) | Copier          | >   | Elément seul          |      |
|    |                                                                                                | ß  | Coller          |     | Elément avec ses fils |      |

L'élément seul peut être copié (ici : le Prélèvement) ou l'élément avec ses fils (ici : le Prélèvement + l'Echantillon).

2) Ensuite, se positionner sur le niveau qui va « recevoir » l'élément (et ses fils éventuellement), puis le coller *via* un clic-droit :

| "" | • | Filt | re PP | E - Aucun regroupement                                                    |   |           |       |
|----|---|------|-------|---------------------------------------------------------------------------|---|-----------|-------|
|    | ~ | 1    | Con   | carneau large - 25/02/2021 - Passage test Cahier d'exercice               |   |           |       |
|    |   | ~    | P     | Surface (0-1m) - Bouteille type Niskin tous volumes - Prélèvement test Ca | ÷ | Ajouter   | >     |
|    |   |      |       | V Masse d'eau, eau brute - Echantillon test Cahier d'exercice             | × | Supprimer | Suppr |
|    |   |      |       |                                                                           | 2 | Dupliquer | >     |
|    |   |      |       |                                                                           | ľ | Copier    | >     |
|    |   |      |       |                                                                           | Ē | Coller    |       |

3) Enfin, modifier les champs nécessaires et enregistrer :

| 🔟 Passages/Prélèvements/Echantillons 🛛 🗖 🗖                                                                                                    | 🖋 Surface (0-1m) - 1               | Mesures in situ | I - Prélèvement test Cahier d'exercice  | 2 🛙                  |
|----------------------------------------------------------------------------------------------------|------------------------------------|-----------------|-----------------------------------------|----------------------|
| \$\$ • \$\$ • <b>+</b> • <b>× =</b> • <b>≠</b> • \$\$ • \$\$ • \$\$                                                                                                    | 🗄 🗄 - 🗙 🗄                          |                 |                                         |                      |
| Passages/Prélèvements/Echantillons                                                                                                    | Général                            |                 |                                         |                      |
| ▼ Rechercher                                                                                                    | Service saisisseur :               | FORMATIC        | DN_SERVICE                              |                      |
| 04                                                                                                    | Passage :                          | Concarnea       | au large - 25/02/2021 - Passage test Ca | ahier d'exercice     |
|                                                                                                    | Date de contrôle :                 |                 |                                         | Date de validation : |
| Sur l'élément actif                                                                                                    | Niveau de qualité :                |                 | Non qualifié                            |                      |
| ◀ 0 / 0 ▶                                                                                                    | Commentaire de qu                  | alification :   |                                         |                      |
| Te Filtre PPE - Aucun regroupement                                                                                                    | <ul> <li>Programmes ass</li> </ul> | ociés           |                                         |                      |
| <ul> <li>Concarneau large - 25/02/2021 - Passage test Cahier d'exercice</li> <li>Surface (0-1m) - Bouteille type Niskin tous volumes - Prélèvement test Cahier d'é</li> </ul> |                                    |                 |                                         |                      |
| Masse d'eau, eau brute - Echantillon test Cahier d'exercice                                                                                                    | Code                               |                 | Libellé                                 |                      |
| Surface (0-1m) - Mesures in situ - Prélèvement test Cahier d'exercice 2                                                                                                    |                                    |                 |                                         |                      |
|                                                                                                    | FORM.                              | ATION_QUADE     | RIGE Programme dédié aux form           | iations Quadrige     |
|                                                                                                    | Mnémonique                         | Drélèverne      | ant test Cabier d'eversise ?            |                      |
|                                                                                                    | Heure :                            |                 |                                         |                      |
|                                                                                                    | Engin :                            | Mesures in      | n situ                                  |                      |
|                                                                                                    | Niveau                             | Surface (0)     | -1m)                                    |                      |
|                                                                                                    | INIVEOU.                           | Sanace (0       |                                         |                      |
|                                                                                                    | Préleveur :                        | PDG-            | ODE-LITTORAL-LERBO                      |                      |

# 5. Quadrige<sup>2</sup> : saisie des résultats

#### 5.1. Saisie « manuelle » de chaque résultat

Cf. Video 2\_saisie\_Mesures.wmv

- Sur le prélèvement « Surface (0-1m) Mesures in situ » : saisir dans l'onglet « Résultats de mesure » les résultats de **surface** de la fiche de mer des paramètres TEMP, SALI, OXYGENE et TURB-FNU.
- Sur le prélèvement « Fond/sonde -1m Mesures in situ » : saisir dans l'onglet « Résultats de mesure » les résultats de **fond** de la fiche de mer des paramètres TEMP, SALI, OXYGENE et TURB-FNU.
- Sur le prélèvement « Surface (0-1m) Bouteille type Niskin tous volumes » : saisir la taille de prélèvement 5 litres. Vérifier que l'immersion du prélèvement est bien de 1m.
- Sur l'échantillon « Masse d'eau, eau brute » de ce prélèvement, cliquer sur l'onglet « Résultats de mesure », observer les PSFMUs affichés, et saisir les résultats correspondant dans la fiche de mer.
- 5) Idem sur l'échantillon « Eau filtrée ».

## 5.2. Modification de l'analyste : le paramétrage multiple

En raison d'une panne de machine chez l'analyste habituel, les analyses de sels nutritifs ont exceptionnellement été effectuées par PDG-DGDS-ODE-VIGIES.

Modifier tous les résultats de l'échantillon « Eau filtrée » en remplaçant l'analyste pré-saisi par PDG-DGDS-ODE-VIGIES.

| Node li | gne Mode colonne                   |                   |               |                             |                         |
|---------|------------------------------------|-------------------|---------------|-----------------------------|-------------------------|
| Mode    | ligne                              |                   |               |                             | Paramètrage Multiple    |
| n       | Méthode                            | Saisisseur        | N° d'individu | Analyste                    | Paramètre               |
| bjet    | Capteur de température in situ     | PDG-DGDS-ODE-VIGI |               | PDG-DGDS-ODE-LITTORAL-LERBO |                         |
| bjet    | Turbidimètre optique (ISO 7027 - T | PDG-DGDS-ODE-VIGI |               | PDG-DGDS-ODE-LITTORAL-LERBO | ********                |
| bjet    | Capteur oxygène à luminescence     | PDG-DGDS-ODE-VIGI |               | PDG-DGDS-ODE-LITTORAL-LERBO | N° d'ir 2) Medifier lee |
| bjet    | Capteur de conductivité in situ    | PDG-DGDS-ODE-VIGI |               | PDG-DGDS-ODE-LITTORAL-LERBO | champs via la vue       |
|         | 1) Sélectio                        | #### "Paramètres" |               |                             |                         |

## 5.3. Copier-coller d'une série de résultats et modifier l'ordre des PSFMUs dans la grille

- 1) Sélectionner l'échantillon « Eau filtrée », faire un clic droit et demander sa duplication.
- Modifier le mnémonique du nouvel échantillon en saisissant « sels nut copier-coller ». Enregistrer.
- 3) Ouvrir le fichier Excel nommé « Sels\_nuts\_copier\_coller.xlsx »

4) Dans Quadrige<sup>2</sup>, ouvrir l'onglet « Résultats de mesure » de l'échantillon « sels nut copier-coller » : comparer l'ordre des PSFMUs : il est différent entre la grille de saisie Quadrige et le fichier Excel :

| Résultats de  | mesures    |           |            |    |               |                  |          |             |               |         |
|---------------|------------|-----------|------------|----|---------------|------------------|----------|-------------|---------------|---------|
| Mode ligne Mo | de colonne |           | _          |    | ~             | U                | <u> </u> | U           | L             | 1       |
|               |            |           |            | 1  | Lieu :        | Concarneau Large |          |             |               |         |
| Mode ligne    |            |           |            | 2  | Date :        | 04/03/2021       |          |             |               |         |
|               |            |           |            | 3  | Heure         | 9h41             |          |             |               |         |
| N° d'individu | Paramètre  | Précision | Valeur nun | 4  |               |                  |          |             |               |         |
|               | NHA        | Ticcision | Furca ria  | 5  | Résultats ana | alyse            |          |             |               |         |
|               | 1102 1102  |           |            | 6  |               |                  |          |             |               |         |
|               | NO3+NO2    |           |            | 7  | SIOH          | 6,8              | µmol.l-1 | Eau filtrée | Spectro Amine | ot 2007 |
|               | PO4        |           |            | 8  | NH4           | 0,31             | µmol.l-1 | Eau filtrée | Fluorimétrie  |         |
|               | SIOH       |           |            | 9  | PO4           | 0,34             | µmol.l-1 | Eau filtrée | Spectro Aming | ot 2007 |
|               |            |           |            | 10 | NO3+NO2       | 13,1             | µmol.l-1 | Eau filtrée | Spectro Amino | ot 2007 |
|               |            |           |            | 11 |               | -                |          |             |               |         |

Il faut donc mettre les paramètres de la grille de saisie dans le même ordre que le fichier Excel. Pour cela 2 solutions :

- A. Je demande aux responsables de programme de modifier la stratégie : cela implique que l'ordre va changer pour tous les saisisseurs du programme (pas toujours souhaitable) et que j'attende que la mise à jour soit effective pour finaliser mes saisies.
- B. Je modifie l'ordre des PSFMUs pour mon profil utilisateur via mon contexte.

Nous allons mettre en œuvre la solution B.

1) Ouvrir le contexte appliqué (menu Administration > Préférences locales > Contexte).

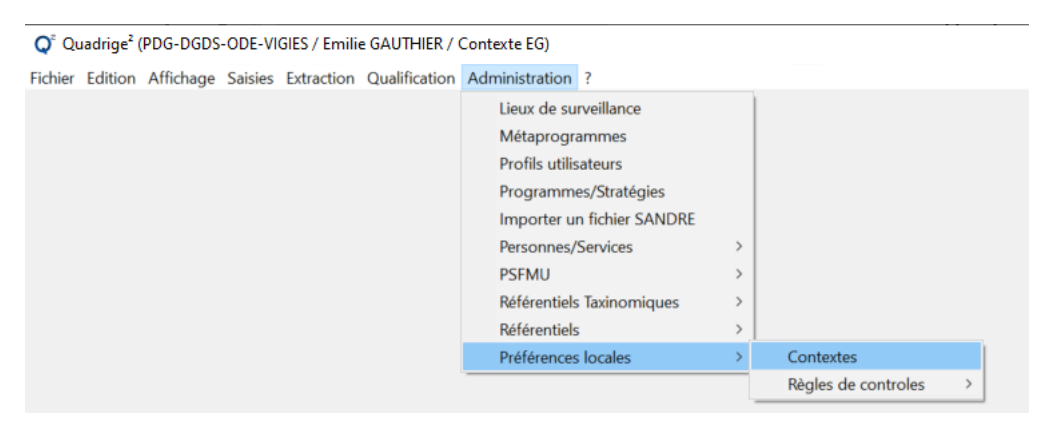

 Ouvrir l'onglet « Ordre des paramètres ». Cliquer sur le bouton « Ajouter à partir de la liste » > Stratégies : cela permet d'accéder à la liste des PSFMUs des stratégies.

| Q | Quadrige <sup>2</sup> | (PDG-ODE-VIGIES | / Emilie GAUTHIER / | Contexte EG) |
|---|-----------------------|-----------------|---------------------|--------------|
|---|-----------------------|-----------------|---------------------|--------------|

| Fichier    | Edition    | Afficha    | age Sa  | aisies | Extracti   | on Q    | alification | Administrati   | on ?            |         |                |              |                |
|------------|------------|------------|---------|--------|------------|---------|-------------|----------------|-----------------|---------|----------------|--------------|----------------|
| 🔣 Co       | ntextes 🛛  | 3          | 6       |        | 🗜 Conte    | wte EG  | ×           |                |                 |         |                |              |                |
| <u>5</u> - | 📝 🔻 -      | + • ×      | -       |        | B ( %      | -)x     |             |                |                 |         |                |              |                |
| ÷.         | 502        |            |         |        | Or         | Filtre  | c           | k              |                 |         |                |              |                |
| Con        | toxtoc     | •          |         |        | <b>U</b> 1 | PSEN    | u<br>U      | 2              |                 |         |                |              |                |
| Con        | textes     |            |         |        |            | Servi   | ces         |                |                 |         |                |              |                |
| - R        | chercher   | r          |         |        | Par        | Strat   | égies       |                | Fraction        | Méth    | node           |              | Unité          |
| _          |            |            |         |        |            | Strut   | egres       |                |                 |         |                |              |                |
|            |            |            |         |        |            |         |             |                |                 |         |                |              |                |
|            | Sur l'élén | nent actif | f       |        |            |         |             |                |                 |         |                |              |                |
|            | 4          | 0 /        | 0       | - 1    |            |         |             |                |                 |         |                |              |                |
|            |            | • /        |         | - 1    |            |         |             |                |                 |         |                |              |                |
|            |            |            |         |        |            |         |             |                |                 |         |                |              |                |
|            |            | 050513     |         | _      |            |         |             |                |                 |         |                |              |                |
|            | Admin      | REBENI     |         |        |            |         |             |                |                 |         |                |              |                |
|            | Admin      | ref taxo   | )       |        |            |         |             |                |                 |         |                |              |                |
|            |            | xte EG     |         | in a   |            |         |             |                |                 |         |                |              |                |
|            |            | ontexte (  | de serv | ice    |            |         |             |                |                 |         |                |              |                |
|            | Conné      | es La Ré   | union   |        |            |         |             |                |                 |         |                |              |                |
|            |            | ies Mavo   | tte     |        |            |         |             |                |                 |         |                |              |                |
|            | Sarah      | - Phyto    | ALC .   |        |            |         |             |                |                 |         |                |              |                |
|            | Saran      | , ny to    |         |        |            |         |             |                |                 |         |                |              |                |
|            |            |            |         |        |            |         |             |                |                 |         |                |              |                |
|            |            |            |         |        |            |         |             |                |                 |         |                |              |                |
|            |            |            |         |        |            |         |             |                |                 |         |                |              |                |
|            |            | 0          | álámar  |        |            |         |             |                |                 |         |                |              |                |
| 1          | sur        | 6          | elemen  | its se |            |         |             |                |                 | _       |                |              |                |
| <          |            |            |         | >      | Général    | Filtres | Options de  | e présentation | Projet cartogra | aphique | Ordre des para | amètres Vale | irs par défaut |

 Rechercher le programme FORMATION\_QUADRIGE, stratégie « Phyto – Hydro Concarneau large », et faites un clic droit > Envoyer vers (ou double clic) :

| ✓ © -   A '# -                                                                                                    |                                                                                    |                                                                                                    |                                                                                                    |                                                                                                    |                                                                                          |  |  |  |  |
|----------------------------------------------------------------------------------------------------|------------------------------------------------------------------------------------|----------------------------------------------------------------------------------------------------|----------------------------------------------------------------------------------------------------|----------------------------------------------------------------------------------------------------|------------------------------------------------------------------------------------------|--|--|--|--|
| Strategies                                                                                                    | Ordre des paramètres                                                               |                                                                                                    |                                                                                                    |                                                                                                    |                                                                                          |  |  |  |  |
| - Rechercher                                                                                                    |                                                                                    |                                                                                                    |                                                                                                    |                                                                                                    |                                                                                          |  |  |  |  |
| formation Ok Sur l'élément actif 4 0 / 2                                                                                                    | Paramètre<br>TEMP<br>TURB-FNU<br>OXYGENE<br>SALI                                   | Support<br>Masse d'eau, eau brute<br>Masse d'eau, eau brute<br>Masse d'eau, eau brute<br>Masse d'eau, eau brute                                                                           | Fraction<br>Sans objet<br>Sans objet<br>Sans objet<br>Sans objet                                              | Méthode<br>Capteur de température in situ<br>Turbidimètre optique (ISO 7027 - T<br>Capteur oxygène à luminescence<br>Capteur de conductivité in situ                                                                                                    | Unité<br>°C<br>FNU<br>mg.I-1<br>sans unité                                               |  |  |  |  |
| o Aucun Filtre                                                                                                    | SONDE_M                                                                            | Masse d'eau, eau brute<br>Masse d'eau, eau brute                                                                                                    | Sans objet<br>Phase partic                                                                                    | Sonde multiparamètre in situ<br>Spectrophotométrie monochromat                                                                                                    | sans unité<br>ug.l-1                                                                     |  |  |  |  |
| EMERGTOX - VIGILANCE biotoxines marines - 2013 - 2017  EMERGTOX - VIGILANCE biotoxines marines - 2018 - 2030  EPICE - PhyTot + Hyd11-Sp + Nut5 + Pig3  ERIKAC - Suivi coquillages et crustacés  ETUDE_PROSPECTIVE_DCE_2012 - POCIS - Campagne exceptionnelle  ETUDE_PROSPECTIVE_DCE_2012 - S85E - Campagne exceptionnelle  ETUDE_PROSPECTIVE_DCE_2012 - S6diment - Campagne exceptionnelle  FUDE_PROSPECTIVE_DCE_2012 - S6diment - Campagne exceptionnelle  FUDE_PROSPECTIVE_DCE_MOLSMA - BENTHOS_EVHOE_2019  FORMATION_QUADRIGE - Marcuro Guyanc  FORMATION_QUADRIGE - Recettes outils Intégration Taxx  FORMATION_QUADRIGE - Stationnel DCE HZM Formation | PHEO<br>NH4<br>NO3+NO2<br>PO4<br>SIOH<br>FLORTOT<br>FLORPAR<br>FLORIND<br>2,4-MCPA | Masse d'eau, eau brute<br>Eau filtrée<br>Eau filtrée<br>Eau filtrée<br>Eau filtrée<br>Masse d'eau, eau brute<br>Masse d'eau, eau brute<br>Masse d'eau, eau brute<br>Sédiment, substrat me | Phase partic<br>Sans objet<br>Sans objet<br>Sans objet<br>Sans objet<br>Sans objet<br>Sans objet<br>Frac.<2mm | Spectrophotométrie monochromat<br>Fluorimétrie flux (Aminot A. Kéroue<br>Spectrophotométrie flux (Aminot A<br>Spectrophotométrie flux (Aminot A<br>Spectrophotométrie flux (Aminot A<br>Comptage cellules au microscope<br>Comptage cellules au microscope<br>Comptage cellules au microscope<br>LC/MS (ELS-PFE) | μg.I-1<br>μmol.I-1<br>μmol.I-1<br>μmol.I-1<br>μmol.I-1<br>I-1<br>I-1<br>I-1<br>μg/(kg MS |  |  |  |  |

4) Tous les PSFMUs de la stratégie apparaissent dans le tableau. Remettre les PSFMUs dans le bon ordre (celui du fichier Excel) grâce aux flèches situées au-dessus du tableau :

| Contexte  | EG 🖾                         |              |                          |
|-----------|------------------------------|--------------|--------------------------|
| Ordre des | s paramètres                 |              |                          |
| Paramètre | Déplacer l'objet vers le bas | Fraction     | Méthode                  |
| TEMP      | Masse d'eau, eau brute       | Sans objet   | Capteur de températur    |
| TURB-FNU  | Masse d'eau, eau brute       | Sans objet   | Turbidimètre optique     |
| OXYGENE   | Masse d'eau, eau brute       | Sans objet   | Capteur oxygène à lun    |
| SALI      | Masse d'eau, eau brute       | Sans objet   | Capteur de conductivit   |
| SONDE_M   | Masse d'eau, eau brute       | Sans objet   | Sonde multiparamètre     |
| CHLOROA   | Masse d'eau, eau brute       | Phase partic | Spectrophotométrie m     |
| PHEO      | Masse d'eau, eau brute       | Phase partic | Spectrophotométrie m     |
| SIOH      | Eau filtrée                  | Sans objet   | Spectrophotométrie fl    |
| NH4       | Eau filtrée                  | Sans objet   | Fluorimétrie flux (Anuir |
| PO4       | Eau filtrée                  | Sans objet   | Spectrophotométrie fli   |
| NO3+NO2   | Eau filtrée                  | Sans objet   | Spectrophotométrie fl    |
| FLORTOT   | Masse d'eau, eau brute       | Sans objet   | Comptage cellules au     |
| FLORPAR   | Masse d'eau, eau brute       | Sans objet   | Comptage cellules au     |
| FLORIND   | Masse d'eau, eau brute       | Sans objet   | Comptage cellules au     |
| 2,4-MCPA  | Sédiment, substrat me        | Frac.<2mm    | LC/MS (ELS-PFE)          |

Enregistrez et n'oubliez pas de cliquer sur « Appliquer le contexte » ( 🔛 ).

5) Ouvrir le menu Saisie > Passages / Prélèvements / Echantillon (s'il était encore ouvert, fermez-le et rouvrez-le). Affichez la grille de saisie de l'échantillon Eau filtrée : les paramètres suivants apparaissent dans la grille :

| Mode ligne Mo | de colonne |           |        |             |             |            |                                              |
|---------------|------------|-----------|--------|-------------|-------------|------------|----------------------------------------------|
| Mode ligne    | 2          |           |        |             |             |            |                                              |
| M 🗆 🛓         |            |           |        |             |             |            |                                              |
| N° d'indivi   | Paramètre  | Précision | Valeur | Unité de me | Support     | Fraction   | Méthode                                      |
|               | SIOH       |           |        | µmol.l-1    | Eau filtrée | Sans objet | Spectrophotométrie flux (Aminot A. Kérouel   |
|               | NH4        |           |        | µmol.l-1    | Eau filtrée | Sans objet | Fluorimétrie flux (Aminot A. Kérouel R. 2007 |
|               | PO4        |           |        | µmol.l-1    | Eau filtrée | Sans objet | Spectrophotométrie flux (Aminot A. Kérouel   |
|               | NO3+NO2    |           |        | µmol.l-1    | Eau filtrée | Sans objet | Spectrophotométrie flux (Aminot A. Kérouel   |

- Dans le fichier Excel, sélectionner les valeurs numériques des 4 résultats, puis cliquer sur « Copier » (ou Ctrl+C).
- 7) Dans Quadrige<sup>2</sup>, dans la grille de saisie, sélectionner la 1<sup>ère</sup> ligne du tableau (elle doit être en surbrillance bleue). Faire un clic droit dans la cellule de la colonne « Valeur numérique » de la 1<sup>ère</sup> ligne du tableau, puis « Coller depuis Excel » :

| Mode ligne Mo | ode colonne |           |        |                         |             |  |  |  |  |  |  |
|---------------|-------------|-----------|--------|-------------------------|-------------|--|--|--|--|--|--|
| Mode ligne    |             |           |        |                         |             |  |  |  |  |  |  |
| M 🗆 🛓         |             |           |        |                         |             |  |  |  |  |  |  |
| N° d'indivi   | Paramètre   | Précision | Valeur | Unité de me             | Support     |  |  |  |  |  |  |
|               | SIOH        |           |        | Afficher les para       | · ·         |  |  |  |  |  |  |
|               | NH4         |           |        | Afficher les para       | metres      |  |  |  |  |  |  |
|               | PO4         |           |        | Ajouter à partir (      | de la liste |  |  |  |  |  |  |
|               | NO3+NO2     |           |        | Supprimer               |             |  |  |  |  |  |  |
|               |             |           |        | Coller à partir d'Excel |             |  |  |  |  |  |  |
|               |             |           |        |                         |             |  |  |  |  |  |  |

8) Vérifier que les valeurs numériques ont été collées dans le bon ordre. Enregistrer.

#### 5.4. Saisir un fichier de mesure

Cf. Video 3 saisie FichierMesure.wmv

- Sur le prélèvement « Colonne d'eau Mesures in situ », afficher l'onglet « Fichiers de mesure » : vous allez pouvoir y importer le fichier issu de la sonde de la bouteille, qui contient toutes les mesures de température, salinité, oxygène tout au long de la colonne d'eau.
- 2) Sélectionner la ligne du paramètre « SONDE\_MULTIPAR\_FIC » :

| 🖊 Concarneau large - 26/01, | /2021 - 15:15:00 🎤 Surface (0-1m) | - Bouteille type Niskin tous volume | s 🔀 🔰 Masse d'eau, eau brute |                        |  |  |  |  |  |
|-----------------------------|-----------------------------------|-------------------------------------|------------------------------|------------------------|--|--|--|--|--|
| 🔣   🚼 🛪 🗶 📾 🖽 🔳             |                                   |                                     |                              |                        |  |  |  |  |  |
| Fichiers de mesures         |                                   |                                     |                              |                        |  |  |  |  |  |
|                             |                                   |                                     |                              |                        |  |  |  |  |  |
| Paramètre                   | Libellé                           | Commentaires sur le fichier         | Chemin physique              | Analyste               |  |  |  |  |  |
| TEMP                        |                                   |                                     |                              | PDG-ODE-LITTORAL-LERBO |  |  |  |  |  |
| SALI                        |                                   |                                     |                              | PDG-ODE-LITTORAL-LERBO |  |  |  |  |  |
| OXYGENE                     |                                   |                                     |                              | PDG-ODE-LITTORAL-LERBO |  |  |  |  |  |
| TURB-FNU                    |                                   |                                     |                              | PDG-ODE-LITTORAL-LERBO |  |  |  |  |  |
| SONDE_MULTIPAR_FIC          |                                   |                                     |                              | PDG-ODE-LITTORAL-LERBO |  |  |  |  |  |

- Importer le fichier de sonde fourni dans les documents d'exercice : NSK25-P12\_2021-03-04.TXT.
- 4) Saisir les informations suivantes :

Libellé : sonde multiparamètres NSK25-P12

5) Enregistrer. Constater que le chemin physique du fichier a été modifié : il contient des dénominations qui correspondent à son stockage sur les serveurs Quadrige de Brest.

#### 5.5. Saisir en mode colonne

Hors cas de figure du REPHY.

Exemple des données herbiers : on souhaite saisir des résultats de plusieurs feuilles concernant un même pied (un échantillon).

 Afficher les passages du programme FORMATION\_QUADRIGE et du lieu « SIZM01 – Chausey HZM » :

| Passages/Prélèvements/Echa                  | *Pass Assistance                  | EG 🖾              |                      |      |                                                              |  |  |
|---------------------------------------------|-----------------------------------|-------------------|----------------------|------|--------------------------------------------------------------|--|--|
| 💌 🔗 🔹 🕂 🗶 🛤 💌 🖯 💌 🖬 🗐                       | 🖾 🗸 🚡 🚡                           |                   |                      |      |                                                              |  |  |
| iltre Passages                              | Filtre attribut                   | taire             |                      |      |                                                              |  |  |
| Rechercher                                  | Nom du filtre: Pass Assistance EG |                   |                      |      |                                                              |  |  |
| Ok                                          | Filtre de service                 | Filtre par défaut | Filtre du contexte a | ctif |                                                              |  |  |
| Cur Pálément estif                          | Champs                            |                   | Operateurs           |      | Valeurs                                                      |  |  |
|                                             | Programme                         |                   | =                    | ~    | FORMATION_QUADRIGE - Programme dédié aux formations Quadrige |  |  |
|                                             | Code programm                     | ne                | =                    | Y    |                                                              |  |  |
| The filtre passages ROCCH MV d- Sud Gironde | Lieu                              |                   | =                    | ~    | SIZM01 - Chausey HZM - 019-S-012                             |  |  |
| The Pass Assistance EG                      | Libellé du lieu                   |                   | _                    | ~    |                                                              |  |  |
| Pass Assistance Qualif                      | Libelle du lieu                   |                   |                      |      |                                                              |  |  |
| Pass BIOLITT - presta                       | Lieu (mnémonio                    | ue - libellé)     | =                    | ×    |                                                              |  |  |

- Dupliquer le PPE pour créer votre PPE (mettre vos initiales dans le mnémonique de passage).
- 3) Saisir le nombre d'individus dans l'onglet Général de l'échantillon :

| 🕂 *Passages/Prélèvements/Echantillons 🛙 🗖 🗖                                                                                                    | 👌 *Phanérogame - Pied 1 🛛               | - 8                               |
|----------------------------------------------------------------------------------------------------|-----------------------------------------|-----------------------------------|
| 🖞 • 💕 • + • 🗙 🗈 • 🖸 • 🕎 •                                                                                                    | 🔠 🤮 × 🔊 🖻 🗉                             |                                   |
|                                                                                                    | Général                                 | ^                                 |
| Passages/Prélèvements/Echantillons                                                                                                    | Service saisisseur :                    | FORMATION_SERVICE                 |
| ▼ Rechercher                                                                                                    | Passage :                               | SIZM01 - Chausey HZM - 01/03/2    |
|                                                                                                    | Prélèvement :                           | Quadrat 33 x 33 cm (0,1 m²) - Zos |
| Ok                                                                                                    | Date de contrôle :                      | D                                 |
| Sur l'élément actif                                                                                                    | Niveau de qualité :                     | Non qualifié                      |
| ◀ 0 / 0 ▶                                                                                                    | Commentaire de qualification :          |                                   |
| * Filtre_formation_HZM - Aucun regroupement                                                                                                    | <ul> <li>Programmes associés</li> </ul> |                                   |
| <ul> <li>SIZM01 - Chausey HZM - 26/03/2020 - SIZM</li> <li>SIZM01 - Chausey HZM - 15/01/2021 - AR</li> </ul>                                              |                                         |                                   |
| SIZM01 - Chausey HZM - 01/02/2021 - 09:4                                                                                                    | Code                                    | Libellé                           |
| <ul> <li>SIZM01 - Chausey HZM - 26/02/2021 - SIZM</li> <li>SIZM01 - Chausey HZM - 01/03/2021 - AC</li> <li>Main - Epibiontes - Wasting disease</li> </ul> | FORMATION_QUA                           | ADRIGE Programme dédi             |
| Quadrat 33 x 33 cm (0,1 m <sup>+</sup> ) - Zostères -<br>Phanérogame - Pied 1                                                                             | Mnémonique :                            | Pied 1                            |
| SIZM01 - Chausey HZM - 26/03/2021 - SIZM                                                                                                    | Support :                               | Phanérogame                       |
| <ul> <li>SIZM01 - Chausey HZM - 26/04/2021 - SIZM</li> <li>SIZM01 - Chausey HZM - 01/05/2021 - SIZM</li> </ul>                                            | Taxon support :                         |                                   |
| <ul> <li>SIZM01 - Chausey HZM - 26/05/2021 - SIZM</li> <li>SIZM01 - Chausey HZM - 01/08/2021 - OHE</li> </ul>                                             | Groupe de taxons support :              |                                   |
|                                                                                                    | Nombre d'individus :                    | 4Т                                |
| < >                                                                                                    | Commentaires :                          |                                   |
| 1 sur 42 éléments sélectionnés.                                                                                                    | <                                       | >                                 |
| < >                                                                                                    | Général Photos Résultats de mes         | u Dénombrements »1                |

4) Dans l'onglet Résultats de mesures, basculer en mode colonne pour saisir les résultats par individu :

| sultats de mesu       | res            |                |                |                |                |   |
|-----------------------|----------------|----------------|----------------|----------------|----------------|---|
|                       |                |                |                |                |                |   |
| ode ligne Mode colonr | <b>b</b>       |                |                |                |                |   |
| lode colonne          | <b>U</b>       |                |                |                |                |   |
| <sup>o</sup> aramètre | ETAT_EXTREM    | LONGUEUR       | LONGUEUR       | LARGEUR        | WDI_QUAL       | ~ |
| Support               | Phanérogame    | Phanérogame    | Phanérogame    | Phanérogame    | Phanérogame    |   |
| Fraction              | Limbe          | Gaine          | Limbe          | Limbe          | Limbe          |   |
| Méthode               | Evaluation vis | Mesure au papi | Mesure au papi | Mesure au papi | Evaluation vis |   |
| Unité de mesure       | sans unité     | cm             | cm             | mm             | %              |   |
| Somme de la série     |                |                |                |                |                |   |
| Moyenne de la série   |                |                |                |                |                |   |
| cart type de la sér   |                |                |                |                |                |   |
| ntervalle de confi    |                |                |                |                |                |   |
| ndividu 1             |                | 3.2            | 3.6            |                |                |   |
| ndividu 2             |                |                |                |                |                |   |
| ndividu 3             |                |                |                |                |                |   |
| ndividu 4             |                |                |                |                |                |   |
| /aleur d'incertitude  |                |                | 3)             |                |                |   |
| Inité d'incertitude   |                |                | _              |                |                |   |
| récision              |                |                |                |                |                |   |
| ngin d'analyse        |                |                |                |                |                |   |
| 5                     |                | 3              |                |                |                |   |
| )                     |                | 1              |                |                |                |   |
| euil                  |                | 0.1            |                |                |                |   |
| Analyste              | PDG-ODE-DYN    | PDG-ODE-DYN    | PDG-ODE-DYN    | PDG-ODE-DYN    | PDG-ODE-DYN    |   |
| Saisisseur            | FORMATION_S    | FORMATION_S    | FORMATION_S    | FORMATION_S    | FORMATION_S    |   |
| ORMATION_QUADR        |                |                |                |                |                |   |

Seuls les PSFMU dont la saisie sur individu a été activée dans l'administration de la stratégies sont accessibles en mode colonne :

| 4    | Gestion des pro    | grammes          | s ⇒ Program        | nme FORM        | ATION_QUADRIG          | E ⇒ Stratégies                                                                                               |                                        | + 🖸 🛢                     | ▼ >                       | = R               | esponsables           |                       |
|------|--------------------|------------------|--------------------|-----------------|------------------------|----------------------------------------------------------------------------------------------------|----------------------------------------|---------------------------|---------------------------|-------------------|-----------------------|-----------------------|
| Id   |                    | Libellé *        | Ť                  |                 | Description *          |                                                                                                    |                                        |                           | :                         | Id                | Matricule *           | Nom *                 |
| 6001 | 1540               | IGA - test s     | structuration suiv | is IGA-BENT_PI  | HY Suivi des paramètre | s PHYTOBENTHOS (Fucu                                                                                         | 2017                                   | 60008901                  | 502688                    | DELEY             |                       |                       |
| 6000 | 8980               | Phyto-Hyd        | iro Concarneau la  | irge            | Stratégie pour l'exer  | Stratégie pour l'exercice de saisie sur le lieu Concarneau large en mars 2021                                |                                        |                           |                           |                   | 050102                | DURAN                 |
| 6000 | 9820               | Recettes o       | outils Intégration | Taxons          | Stratégie "hébergea    | Stratégie "hébergeant" les métadonnées nécessaires aux tests du job Talend "Intégration taxons" (ex. REBENT, |                                        |                           |                           |                   | 023184                | GAUTH                 |
| 6001 | 1500               | ROCCHSE          | D 2017 AERMC la    | agunes          | Dosage des polluar     | ts chimiques dans le 1er (                                                                                   | em de sédiment (sur la fraction totale | , en fait < 2mm). Echant  | illon                     | 60003760          | 051665                | LAMOU                 |
| 6000 | 9002               | Stationnel       | DCE HZM Forma      | ition           | Auby I., Oger-Jeann    | eret H., Gouillieux B., Grall                                                                                | J., Janson AL., Maguer M., Rigouin I   | , Rollet C., Sauriau P    |                           |                   |                       |                       |
| 6000 | 9001               | Stationnel       | DCE HZN Forma      | tion            | Modification du pro    | tocole DCE en 2011 : Prop                                                                                    | osition pour un nouveau protocole de   | suivi stationnel de Zos   | tera                      |                   |                       |                       |
| 6001 | 1000               | Structurati      | ion Histopatholog  | gie RINBIO 2021 | Tests de structurati   | on des données d'histopa                                                                                     | thologie des bivalves pour SUCHIMED    | 2021                      |                           |                   |                       |                       |
| 6001 | 1304               | Structurati      | ion Histopatholog  | gie SELI 2021   | Tests de structurati   | on des données d'histopa                                                                                     | thologie des bivalves pour le program  | me SELI (N. Wessel)       |                           |                   |                       |                       |
| 6000 | 9940               | Test_donn        | ees_EBQI           |                 | Stratégie pour effec   | Stratégie pour effectuer test de saisies des données EBQI. OFB                                               |                                        |                           |                           |                   |                       |                       |
| 6001 | 1020               | Test_RHLF        | R                  |                 | Stratégie RCS Rése     | Stratégie RCS Réseau Hydrologique du Littoral Réunionais                                                     |                                        |                           |                           |                   |                       |                       |
|      |                    |                  |                    |                 |                        |                                                                                                    |                                        |                           |                           | <                 |                       |                       |
|      |                    |                  |                    |                 |                        | N                                                                                                    | ombre de lignes 1 -                    | 10 sur 10  < <            |                           |                   |                       |                       |
| L    | ieux de surveillar | ice              | PSFMU              | Asso            | ciations (Lieux - P    | SFMU)                                                                                                    |                                        | (D)   (D)                 |                           |                   |                       |                       |
| Id   | Paramètre          |                  | Support            |                 | Fraction               | Méthode                                                                                                    | Unité                                  | Nombre<br>de<br>saisies * | Saisie<br>sur<br>individu | Saisie<br>Passage | Saisie<br>Prélèvement | Saisie<br>Échantillon |
| 2627 | 7 ETAT_EXTREM      | Etat de l'extr.  | Phanérogame        | - 6000000       | Limbe - 60000040       | Evaluation visue                                                                                             | lle - 6000038 sans unité - Pas d'uni   | té - 99 1                 | Oui                       | Non               | Non                   | Oui                   |
| 965  | LONGUEUR - Lo      | ngueur ou dis.   | Phanérogame        | - 6000000       | Gaine - 60000041       | Mesure au mètre                                                                                              | e de couturier cm - Centimètre - 7     | 1                         | Oui                       | Non               | Non                   | Oui                   |
| 1195 | LONGUEUR - Lo      | ngueur ou dis.   | Phanérogame        | - 6000000       | Gaine - 60000041       | Mesure au papie                                                                                              | r millimétré cm - Centimètre - 7       | 1                         | Oui                       | Non               | Non                   | Oui                   |
| 2628 | 0 LONGUEUR - Lo    | ngueur ou dis.   | Phanérogame        | - 60000000      | Limbe - 60000040       | Mesure au papie                                                                                              | r millimétré cm - Centimètre - 7       | 1                         | Oui                       | Non               | Non                   | Oui                   |
| 2627 | 9 LARGEUR - Larg   | eur de l'indivi. | Phanérogame        | - 6000000       | Limbe - 60000040       | Mesure à la règl                                                                                             | e graduée - 6 mm - Millimètre - 8      | 1                         | Oui                       | Non               | Non                   | Oui                   |
| 2627 | 8 LARGEUR - Larg   | eur de l'indivi. | Phanérogame        | - 6000000       | Limbe - 60000040       | Mesure au papie                                                                                              | r millimétré mm - Millimètre - 8       | 1                         | Oui                       | Non               | Non                   | Oui                   |
| 2693 | 5 WDI_QUAL - Wa    | sting Disease.   | Phanérogame        | - 60000000      | Limbe - 60000040       | Evaluation visue                                                                                             | lle selon l'éch % - Pourcentage - 1    | 1                         | Oui                       | Non               | Non                   | Oui                   |

#### 5.6. Saisir des photos

#### Cf. Video 5 saisie Photos.wmv

Lors de la sortie, un phénomène de mousses a été observé en mer :

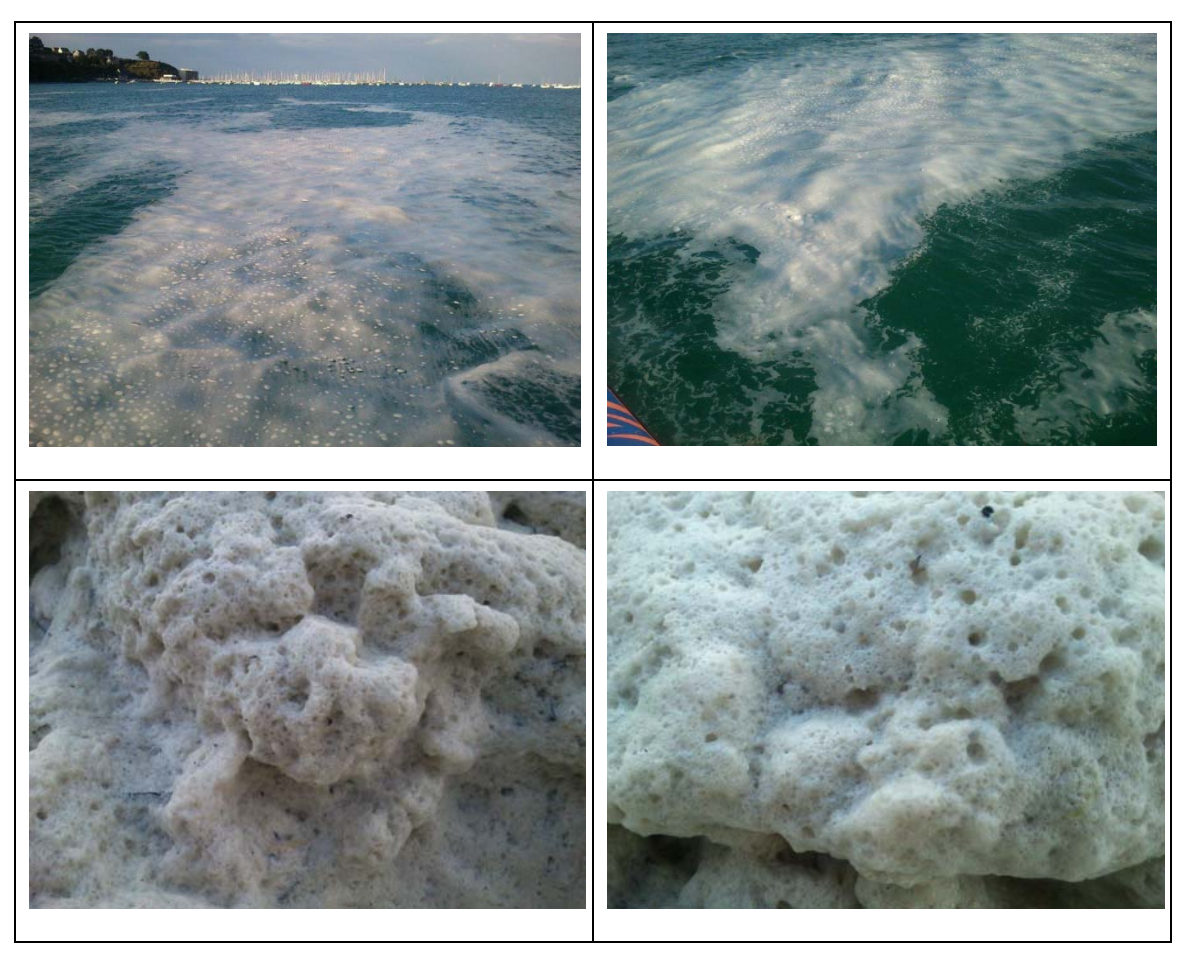

Cf. fichiers images Mousse1.jpg, Mousse2.jpg, Mousse3.jpg, Mousse4.jpg

- 1) Sélectionner le passage Concarneau large saisi.
- 2) Afficher l'onglet Photos : importer les 4 photos, puis, à l'aide du paramétrage multiple, saisir les caractéristiques suivantes :

Libellé : laisser le nom de fichier Mousse1.jpg, Mousse2.jpg, Mousse3.jpg, Mousse4.jpg

Type de photo : « Autre photo »

Légende : « Mousse de surface »

Date : renseigner la date qui vous a été attribuée.

Remarque : ces mousses ont en réalité été observées dans les Côtes d'Armor vers Saint-Cast en 2012. Ce phénomène peut être dû à des microalgues phytoplanctoniques de l'espèce Phaeocystis globosa qui a la particularité de former des colonies « gélatineuses » lors des efflorescences. Ici, l'analyse de la flore phytoplanctonique n'a mis en évidence aucune efflorescence de Phaeocystis ni d'aucune autre espèce. L'Agence Régionale de Santé a indiqué à l'Ifremer avoir observé régulièrement ce phénomène lors des grandes marées. Il pourrait s'agir de mousses dues au mucilage d'ExoPolySaccharides (EPS produits par le phytoplancton/microphytobenthos/bacteries). Formation Quadrige<sup>2</sup> - saisie - Cahier d'exercice 35/48 13/06/2024

### 5.7. Saisir des résultats de dénombrement

L'objectif est de saisir les données de la feuille paillasse de comptage de flores : uniquement les données de l'encart rouge. Pour cela il faut d'abord configurer Q<sup>2</sup> : import du filtre taxons et configuration du contexte.

#### 5.7.1. Importer un filtre Taxons dans Quadrige<sup>2</sup>

 Dans Quadrige<sup>2</sup>, ouvrir le menu Administration > Référentiel taxinomique > Taxons :

| Q <sup>²</sup> Qu | adrige² ( | PDG-DGDS  | -ODE-VI | GIES / Emili | e GAUTHIER /  | Contexte EG)   |                  |     |                        |
|-------------------|-----------|-----------|---------|--------------|---------------|----------------|------------------|-----|------------------------|
| Fichier           | Edition   | Affichage | Saisies | Extraction   | Qualification | Administration | ?                |     |                        |
|                   |           |           |         |              |               | Lieux de su    | rveillance       | - 1 |                        |
|                   |           |           |         |              |               | Métaprogra     | ammes            |     |                        |
|                   |           |           |         |              |               | Profils utilis | ateurs           |     |                        |
|                   |           |           |         |              |               | Programme      | es/Stratégies    |     |                        |
|                   |           |           |         |              |               | Importer ur    | n fichier SANDRE |     |                        |
|                   |           |           |         |              |               | Personnes/     | Services         | >   |                        |
|                   |           |           |         |              |               | PSFMU          |                  | >   |                        |
|                   |           |           |         |              |               | Référentiels   | Taxinomiques     | >   | Auteurs                |
|                   |           |           |         |              |               | Référentiels   |                  | >   | Citations              |
|                   |           |           |         |              |               | Préférences    | locales          | >   | Documents de référence |
|                   |           |           |         |              |               |                |                  |     | Groupes de taxons      |
|                   |           |           |         |              |               |                |                  |     | Taxons                 |

Q<sup>2</sup> vous informe que vous devez définir un filtre pour afficher des données (comme pour les passages, les éléments sont trop nombreux pour être tous affichés simultanément).

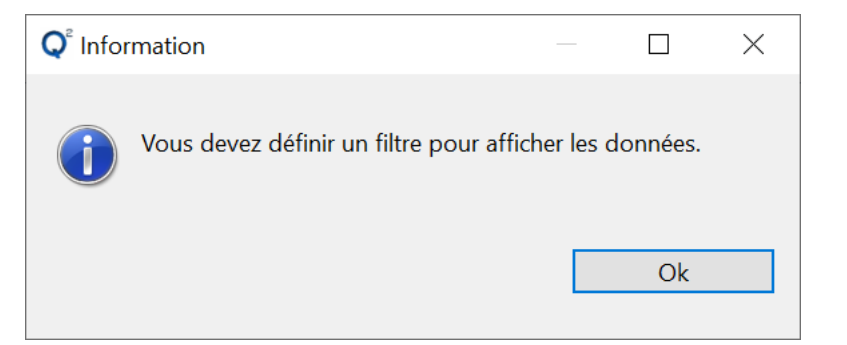

2) Cliquer sur le bouton « Filtrer » pour importer un filtre :

Q<sup>2</sup> Quadrige<sup>2</sup> (PDG-DGDS-ODE-VIGIES / Emilie GAUTHIER / Contexte EG)

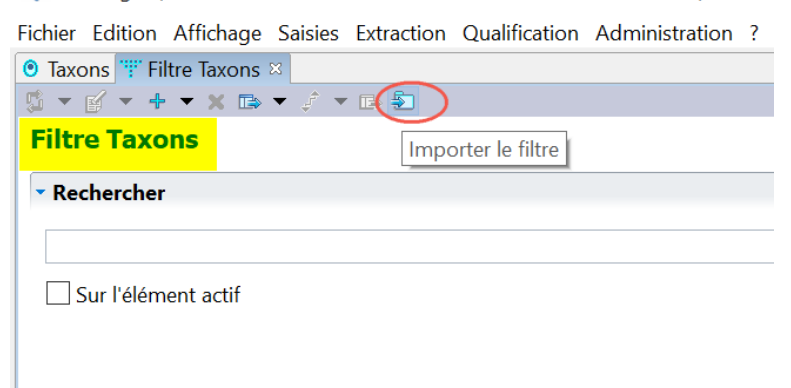

 Dans le navigateur de la fenêtre de sélection, rechercher et sélectionner le filtre « Q2\_filtre\_Taxons\_formation » qui vous a été fourni :

| hier Edition Affichage Sa | isies Extraction Qualification Administration                                                                                                    | ?                                                                               |                                                                                                    |                                                                                                    |
|---------------------------|----------------------------------------------------------------------------------------------------|---------------------------------------------------------------------------------|----------------------------------------------------------------------------------------------------|----------------------------------------------------------------------------------------------------|
| Taxons "" Filtre Taxons 🖾 |                                                                                                    |                                                                                 |                                                                                                    |                                                                                                    |
| ▼ 🛛 ▼ 🕂 ▼ X 🖙 ▼           | J 🔻 🕼 🔁                                                                                                    |                                                                                 |                                                                                                    |                                                                                                    |
| iltre Taxons              |                                                                                                    |                                                                                 |                                                                                                    |                                                                                                    |
| Rechercher                | Q <sup>e</sup> Ouvrir                                                                                                    |                                                                                 |                                                                                                    |                                                                                                    |
| Cur liálánnach a stíf     | $\leftarrow \rightarrow \checkmark \uparrow$ ] « formations » Q2                                                                                                    | 2 > documents > Cahier_Exercice >                                               | ✓ ט Reche                                                                                                    | ercher dans : Cahier_Exerci 🖌                                                                                                    |
| _) Sur i element actif    | Organiser • Nouveau dossier                                                                                                    |                                                                                 |                                                                                                    | iii • 🔲 🧃                                                                                                    |
|                           | <ul> <li>formations</li> <li>1_Document_commun</li> <li>BDRecif</li> <li>DALI</li> <li>Q2</li> <li>documents</li> <li>00_Archives</li> <li>attestations</li> <li>Cahier_Exercice</li> </ul> | Nom Archives Intégration_Taxons Photos Saisie HZM Q2_Filtre_Taxons formation of | <pre><?xml version=<br>encoding='ISO-<br/><filter name="&lt;br&gt;saisie" origin<br="">filterTypeId."<br/>minY="-1" maxX</filter></pre> | '1.0'<br>'1.0'<br>R8S9-1'?><br>Taxons formation Q2<br>Extract="0"<br>fr.ifremer.quadrige<br>Taxon" minX="-1"<br>="-1" maxY="-1"><br>riteria<br>InTaxonName.In"<br>="TaxonName.taxonNa<br><criteriavalue<br>/&gt;<br/><criteriavalue< td=""></criteriavalue<></criteriavalue<br> |
|                           | Nom du fichier : Q2_                                                                                                    | Filtre_Taxons formation Q2 saisie.xml                                           | - Fichia                                                                                                    | x XML (*.xml) ~<br>Duvrir Annuler                                                                                                    |

 Les critères de filtre sont déjà pré-remplis. C'est un filtre « appartient à » avec une liste de taxons :

| Q <sup>®</sup> Quadrige <sup>2</sup> (FORMATION_SERVICE / Tstq2 TSTQ2 | / Cahier d'exercice F                  | ormation)          |                            |                                                                                   |  |  |
|-----------------------------------------------------------------------|----------------------------------------|--------------------|----------------------------|-----------------------------------------------------------------------------------|--|--|
| Fichier Edition Affichage Saisies Extraction Qua                      | alification Administra                 | tion ?             |                            |                                                                                   |  |  |
| • Taxons 🚏 *Filtre Taxons 🛛 🗖 🗆                                       | ************************************** | Q2 saisie 🛛        |                            |                                                                                   |  |  |
| 🖏 🔻 📝 🗶 🕂 🗶 🛤 🗶 🖉 🖉 👘 🖏                                               | 2 🗸 🔁 🖉                                |                    |                            |                                                                                   |  |  |
| Filtre Taxons                                                         | Filtre attributa                       | ire                |                            |                                                                                   |  |  |
| Rechercher Nom du filtre: Taxons formation Q2                         |                                        | 22 saisie          |                            |                                                                                   |  |  |
| Ok                                                                    | Filtre de service Filtre par défaut    |                    | ☐ Filtre du contexte actif |                                                                                   |  |  |
|                                                                       | Champs                                 |                    | Operateurs                 | Valeurs                                                                           |  |  |
|                                                                       | Taxon                                  |                    | Appartient à 🗸             | Amphora ; Cocconeis ; Diploneis ; Grammatophora serpentina ; Leptocylindrus, comp |  |  |
|                                                                       | Taxon Fils<br>Nom du taxon             |                    |                            |                                                                                   |  |  |
| Taxons formation Q2 saisie                                            |                                        |                    | = ~                        |                                                                                   |  |  |
|                                                                       | Provisoire                             |                    | = ~                        |                                                                                   |  |  |
|                                                                       | Valide                                 |                    | = ~                        |                                                                                   |  |  |
|                                                                       | Synonyme                               |                    | = ~                        |                                                                                   |  |  |
|                                                                       | Obsolète                               |                    | = ~                        |                                                                                   |  |  |
|                                                                       | Virtuel                                |                    | = ~                        |                                                                                   |  |  |
|                                                                       | Niveau systémati                       | que                | = ~                        |                                                                                   |  |  |
|                                                                       | Libellé du niveau                      | systématique       | = ~                        |                                                                                   |  |  |
|                                                                       | Taxon composan                         | t du taxon virtuel | Appartient à 🗸             |                                                                                   |  |  |

Cocher les cases « Filtre par défaut » et « Filtre du contexte actif ».

En savoir plus : Pour modifier un filtre de ce type (ajouter, supprimer un taxon), une vidéo vous montre comment faire dans la FAQ Quadrige <u>: Cf. vidéo Comment ajouter un taxon à mon filtre</u> existant ?

5) Appliquer le filtre : les taxons du filtre s'affichent sous forme d'arbre taxinomique par défaut : utiliser le bouton « Plier / déplier » pour afficher toute l'arborescence en 1 clic :

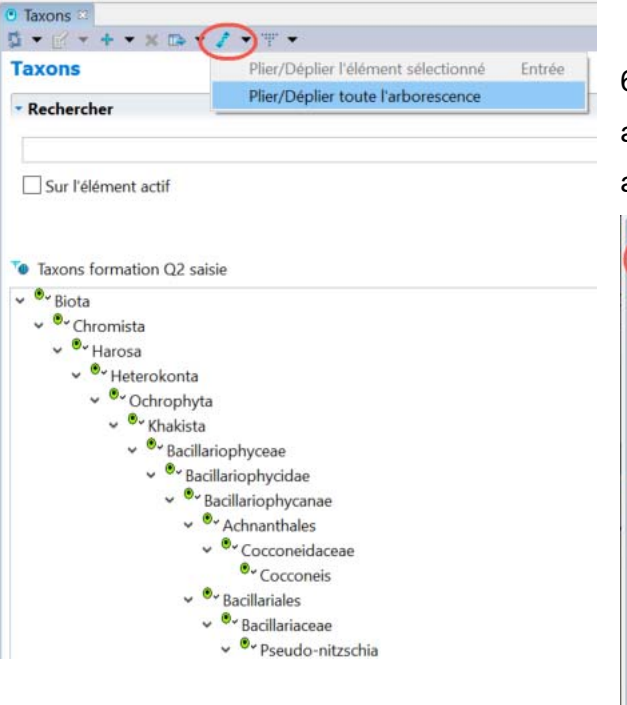

 6) Utiliser le bouton « Réorganiser » pour afficher les taxons en mode « liste alphabétique » :

| Ordre                                                                                                    | alphabéti                                                                                     | ique                               |                                   |         |         |                           |
|----------------------------------------------------------------------------------------------------|-----------------------------------------------------------------------------------------------|------------------------------------|-----------------------------------|---------|---------|---------------------------|
| Arbor                                                                                                    | escence p                                                                                     | hylogéni                           | ique                              |         |         |                           |
| _ Sur l'                                                                                                    | élément a                                                                                     | ctif                               |                                   |         |         |                           |
|                                                                                                    |                                                                                               |                                    |                                   |         |         |                           |
| • Taxons                                                                                                    | formatio                                                                                      | n Q2 sai                           | sie                               |         |         |                           |
| <sup>●</sup> ~ Amp<br><sup>●</sup> ~ Coc                                                                                                  | formatio<br>phora<br>coneis                                                                   | n Q2 sai                           | sie                               |         |         |                           |
| • Taxons<br>• Amp<br>• Coc<br>• Dipl                                                                                                    | formatio<br>phora<br>coneis<br>oneis                                                          | n Q2 sai                           | sie                               |         |         |                           |
| • Taxons<br>• Amp<br>• Coc<br>• Dipl<br>• Gran                                                                                            | formatio<br>ohora<br>coneis<br>oneis<br>nmatoph                                               | on Q2 sai                          | sie<br>entina                     |         |         |                           |
| • Taxons<br>• Amp<br>• Coc<br>• Dipl<br>• Gran<br>• Lept                                                                                  | formatio<br>ohora<br>coneis<br>oneis<br>nmatoph<br>ocylindru                                  | on Q2 sai<br>ora serpe<br>s, compl | sie<br>entina<br>exe minin        | nus gro | oupe de | es fines (l               |
| <ul> <li>Taxons</li> <li>Amp</li> <li>Coci</li> <li>Dipl</li> <li>Grar</li> <li>Lept</li> <li>Para</li> </ul>                             | formatio<br>ohora<br>coneis<br>oneis<br>nmatoph<br>ocylindru<br>lia marina                    | on Q2 sai<br>ora serpe<br>s, compl | sie<br>entina<br>exe minin        | nus gro | oupe de | es <mark>fines</mark> (l  |
| <ul> <li>Taxons</li> <li>Amp</li> <li>Coc</li> <li>Dipl</li> <li>Gran</li> <li>Lept</li> <li>Para</li> <li>Penn</li> </ul>                | formatio<br>ohora<br>coneis<br>oneis<br>nmatoph<br>ocylindru<br>lia marina<br>nées            | on Q2 sai<br>ora serpe<br>s, compl | sie<br>entina<br>exe minin        | nus gro | oupe de | es fines (l               |
| <ul> <li>Taxons</li> <li>Amp</li> <li>Coci</li> <li>Dipl</li> <li>Gran</li> <li>Lept</li> <li>Para</li> <li>Penn</li> <li>Pleu</li> </ul> | formatio<br>ohora<br>coneis<br>oneis<br>nmatoph<br>ocylindru<br>lia marina<br>nées<br>rosigma | ora serpe<br>s, compl<br>+ Gyrosig | sie<br>entina<br>exe minin<br>gma | nus gro | oupe de | es <mark>fines (</mark> l |

 Cet ordre alphabétique est plus pratique pour la saisie : il faut le configurer « par défaut » dans le contexte pour le retrouver systématiquement.

Aller dans Administration > Préférences locales > Contexte et sélectionner le contexte créé.

Dans l'onglet « Options d'affichage », sélectionner l'ordre alphabétique des taxons par défaut :

| Q <sup>®</sup> Quadrige <sup>2</sup> (FORMATION_SERVICE / Tstq2 TSTQ2 | / Cahier d'exercice Formation)                                                                                     |
|-----------------------------------------------------------------------|----------------------------------------------------------------------------------------------------|
| Fichier Edition Affichage Saisies Extraction Qua                      | lification Administration ?                                                                                        |
| 🖲 Taxons 👪 *Contextes 🖾 📃 🗆                                           | 🖪 *Cahier d'exercice Formation 🗵                                                                                   |
| 🛸 👻 🖌 🛨 🗙 🖙 🕶 🧷 🐨 🔝                                                   | ■ Li * ×                                                                                                    |
| Contextes                                                             | Options de présentation                                                                                            |
| ✓ Rechercher           Ok                                             | Tri des passages selon ordre : O Géographique <ul> <li>O Géographique</li> <li>O Chronologique</li> </ul>          |
| Sur l'élément actif                                                   | Affichage des listes de libellés de taxons : Ortre                                                                 |
|                                                                       | Mnémo population initiale, taxon, classe d'âge, date de mise à disposition                                         |
| Admin Océan Indien                                                    | Tri des populations initiales : 🔘 Date de mise à disposition, taxon, classe d'âge, mnémo population initiale       |
| R Cahier d'exercice Formation                                         | C Taxon, classe d'âge, mnémo population initiale, date de mise à disposition                                       |
|                                                                       | Tri des lieux de surveillance :                                                                                    |
| 1 sur 2 éléments sélectionnés.                                        | Général Filtres Options de présentation <sup>®</sup> Projet cartographique Ordre des paramètres Valeurs par défaut |

Ne pas oublier d'appliquer les modifications en cliquant sur 🔐.

8) Fermer le menu d'administration du référentiel taxinomique.

#### 5.7.2. Saisie des résultats : saisie manuelle dans Quadrige<sup>2</sup>

#### Cf. <u>Video\_4-2\_saisie\_Taxons\_Resultats.wmv</u>

- 1) Afficher le passage saisi sur Concarneau large. Sélectionner l'échantillon « Masse d'eau, eau brute » sur le prélèvement de surface.
- 2) Cliquer sur l'onglet « Dénombrements ».
- 3) Saisir les résultats de l'encart rouge sur la feuille paillasse sur le paramètre FLORTOT.

#### 5.7.3. Import de résultats au format « Intégration taxons »

Un autre mode d'import des résultats taxinomiques est possible via un format type ®Excel nommé « Intégration taxon » (voir lien §**Erreur ! Source du renvoi introuvable.**). Les données de la feuille paillasse « Phytoplancton » ont été préparées sous ce format : **fichier « Integration\_taxons\_a\_completer.xlsx »**.

Il vous faut compléter ce fichier en respectant le format, puis tester sa conformité sur le site Quadrige et enfin importer les données.

- Consulter la page web <u>https://quadrige.ifremer.fr/support/Mes-donnees/J-integre-mes-resultats-taxinomiques/Je-consulte-les-modes-d-emploi</u> : lire le texte et consulter les documents Manuels « Consignes de remplissage du fichier Résultats Taxons v2 » et « Fichier Résultats Taxons v2 : définition des colonnes ».
- 2) Ouvrir le fichier « « Integration\_taxons\_a\_completer.xlsx »
- 3) Renommer le fichier en ajoutant vos initiales à la fin du nom de fichier et enregistrer le fichier au **format .xls** (le seul accepté par l'outil « Intégration taxons »).
- 4) Compléter les colonnes en rouge dans le fichier :

DATE : date du passage saisi

PASS\_MNEMO : mnémonique du passage

PARAMETRE, SUPPORT, FRACTION, METHODE, UNITE : compléter avec les informations composant le PSFMU dans l'interface de saisie des résultats de dénombrement utilisée au §5.7.2.

| u | Paramètre | Support     | Fraction   | Méthode                               | Unité de mesure |
|---|-----------|-------------|------------|---------------------------------------|-----------------|
|   | FLORTOT   | Masse d'eau | Sans objet | Comptage cellules au microscope - eau | I-1             |

#### Attention à bien respecter l'orthographe et la casse de chaque élément.

SAISISSEUR : mettre votre service d'appartenance.

PROGRAMME1 : mettre le code du programme « FORMATION\_QUADRIGE ».

5) Ouvrir la page <u>https://quadrige.ifremer.fr/support/Mes-donnees/J-integre-mes-</u> resultats-taxinomiques/Je-teste-mon-fichier-de-resultats-taxinomiques : demander le check de votre fichier :

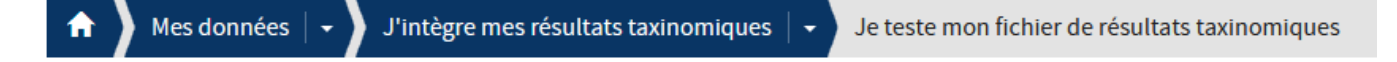

# Je teste mon fichier de résultats taxinomiques

L'outil permet de vérifier la conformité d'un fichier de **résultats <u>taxinomiques</u>** en vue de son intégration dans Quadrige<sup>2</sup> (import de résultats sur des passages / prélèvements / échantillons <u>préalablement saisis</u> dans Quadrige). L'option « BD Récif » permet d'intégrer des résultats avec taxon ET groupe de taxons (ce qui est interdit dans Quadrige<sup>2</sup>).

| Adresse e-mail : Mon_email@organisme.fr 1                         | Programme : FORMATION_QUADRIGE           | Ne mettre qu'un seul programm  | e si plusieurs programmes sont concernés. |
|-------------------------------------------------------------------|------------------------------------------|--------------------------------|-------------------------------------------|
| Fichier : Parcourir) Aucun fichier sélectionné. 🗌 Import BD Récif | Adresse e-mail : Mon_email@organisme.fr  | ]                              | 1                                         |
| Version: • v4 2                                                   | Fichier : Parcourir)<br>Version : • v4 2 | sélectionné. 🗌 Import BD Récif | -                                         |

Le fichier doit être au format excel 97-2003 avec extension .xls

#### Envoyer 3

Pour télécharger un modèle de fichier et les consignes de remplissage, consultez la page « Je consulte les modes d'emploi ».

- En attendant de recevoir l'e-mail de notification, passer à l'exercice de saisie des photos.
- 7) Quand vous avez reçu l'e-mail de notification : deux solutions :
  - a. Le mail vous informe que votre fichier n'est pas conforme :

| De Cellule Administration Q <sup>2</sup><br>Sujet Notification du traitement de l'analyse des résultats taxinomiques du fichier 'Integratio<br>Pour GAUTHIER<br>Copie à Cellule Administration Q <sup>2</sup> | ✤ Répondre<br>n_taxons_solution | → Transférer 🖻 A<br>on.xls <mark>' - ECHEC</mark> | Arc |
|----------------------------------------------------------------------------------------------------|---------------------------------|---------------------------------------------------|-----|
| Bonjour,                                                                                                    |                                 |                                                   |     |
| L'analyse 'Intégrations TAXONS' du fichier 'Integration_taxons_solution.xls' a                                                                                                    | échoué.                         |                                                   |     |
| Se reporter au(x) fichier(s) de rejets en pièce(s) jointe(s) :<br>- xxx_rejects.csv : contient les rejets concernant le format des champs, les ré                                                             | férentiels et                   | les métadonnées                                   | ;   |
| Le controle retourne des warnings :<br>- Integration_taxons_solution_warning.csv : contient les warnings détectés le                                                                                          | ors <mark>l</mark> e la lectu   | ıre du fichier xls.                               |     |
| La Cellule d'administration Quadrige <sup>2</sup><br><u>q2suppor@ifremer.fr</u>                                                                                                    |                                 |                                                   |     |
| ceci est un mail automatique, merci de ne pas répondre                                                                                                    |                                 |                                                   |     |
| > 0 1 pièce jointe : Integration_taxons_solution_20210309-084005.zip 35,9 Ko                                                                                                    |                                 |                                                   |     |

➔ Enregistrer le fichier .zip en pièce jointe et le dézipper dans un répertoire de votre choix.

#### → Ouvrir le fichier « ...\_rejects.csv »

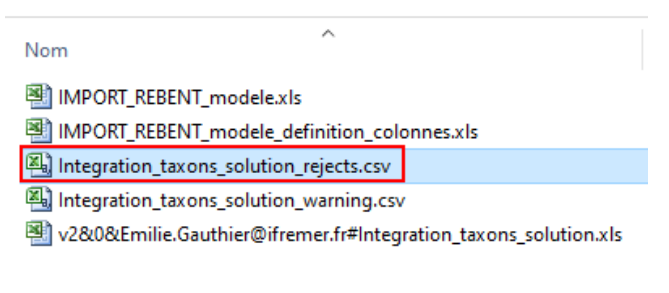

- → Etudier les messages et tenter de résoudre les problèmes.
- Quand votre fichier de données a été corrigé, retenter le « check » via le portail de la cellule.
- → Répéter l'opération jusqu'à obtention d'un mail de notification OK.
  - b. Le mail vous informe que votre fichier est conforme :

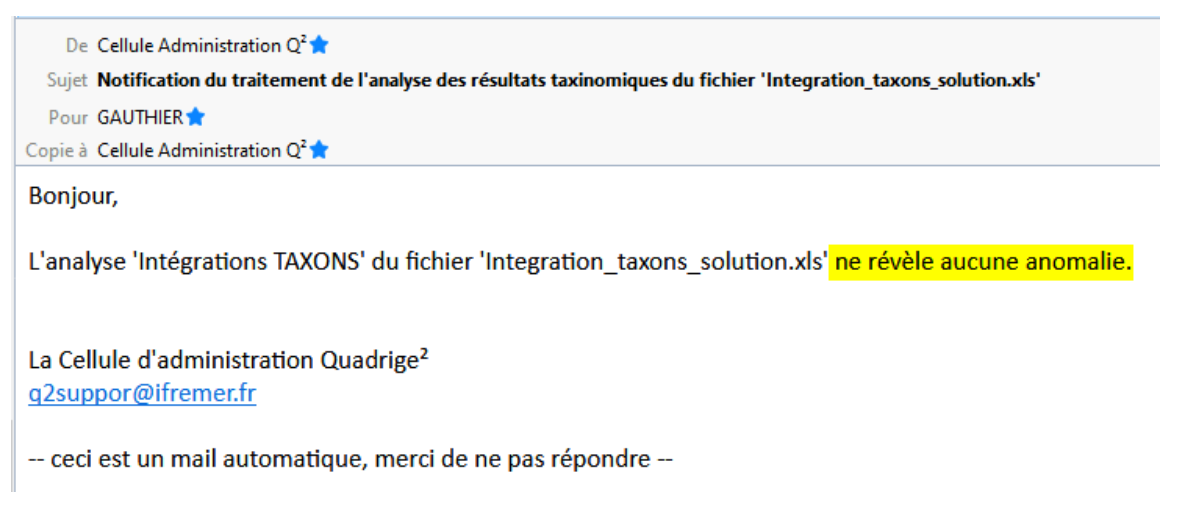

8) Importer le fichier en utilisant la page Web <u>https://quadrige.ifremer.fr/support/Mes-donnees/J-integre-mes-resultats-taxinomiques/Je-depose-mon-fichier-de-resultats-taxinomiques</u>:

| A Mes données ↓ J'intègre mes résultats taxinomiques ↓ Je dépose mon fichier de résultats taxinomiques                                                                                                    |
|----------------------------------------------------------------------------------------------------|
|                                                                                                    |
| Je dépose mon fichier de résultats taxinomiques                                                                                                    |
|                                                                                                    |
| Loutil permet l'intégration des resultats <u>taxinomiques</u> dans Quadrige Il permet d'importer les resultats sur des passages /<br>prélèvements / échantillons <u>préalablement saisis</u> dans Quadrige.<br>Les résultats sont intégrés sur des passages / prélèvements / échantillons qui doivent être identifiés de façon unique dans la base.<br>L'unicité est basée sur les champs suivants : |
| <ul> <li>Passages : Lieu (identifiant – libellé) + date + mnémonique passage</li> <li>Prélèvement : mnémonique prélèvement</li> <li>Echantillon : mnémonique échantillon + support.</li> </ul>                                                                                                    |
| Dès qu'il existe plusieurs fils totalement identiques, ce programme ne peut pas fonctionner!                                                                                                    |
| L'option « BD Récif » permet d'intégrer des résultats avec taxon ET groupe de taxons (ce qui est interdit dans Quadrige <sup>2</sup> ).                                                                                                    |
| Programme : FORMATION_QUADRIGE Ne mettre qu'un seul programme si plusieurs programmes sont concernés.                                                                                                    |
| Adresse e-mail : Mon_email@organisme.fr                                                                                                    |
| Fichier : Parcourir Aucun fichier sélectionné. Import BD Récif<br>Version : • v4                                                                                                    |
| Le fichier doit être au format excel 97-2003 avec extension .xls                                                                                                    |
| Envoyer                                                                                                    |
| Pour télécharger un modèle de fichier et les consignes de remplissage, consultez la page « <u>Je consulte les modes d'emploi</u> ».                                                                                                    |

9) Attendre l'e-mail de notification indiquant que l'import s'est bien déroulé.

# 5.8. Saisir une campagne et une sortie et les rattacher aux passages existants

Au préalable fermer tous les onglets ouverts.

1) Saisir une campagne nommée « Formation – NOM Prénom » :

Vérifier qu'il n'existe pas de campagnes dont le libellé contient « formation »

Date début : 01/01/2021

Date fin : 31/12/2021

Responsable : Nom du formateur

Navire : Tethys II (CNRS)

2) Créer une sortie dans la campagne :

Date : renseigner la date qui vous a été attribuée.

Libellé : libre

Participants : Vous-mêmes et les formatrices.

 Rattacher le passage Concarneau large – jj/mm/2021 à la sortie et à la campagne créés.

# 6. Quadrige<sup>2</sup> :contrôle et validation des données

### 6.1. Contrôler les données

1) Sélectionner le passage Concarneau large que vous avez saisi.

| <ul> <li>2) Faire un clic droit &gt; C contre.</li> <li>3) Sélectionner le lieu « large »</li> <li>4) Sélectionner les niveau par le contrôle</li> <li>5) Cliquer sur « Contrôler :</li> </ul>                                                                                                    | roit > Contrôler : ci-                                                                                                    | 🐌 Passage tmp - Aucu                                                                                                    | in regroupemen                                                                                                    | it                                                   |                                              |
|----------------------------------------------------------------------------------------------------|----------------------------------------------------------------------------------------------------|----------------------------------------------------------------------------------------------------|----------------------------------------------------------------------------------------------------|------------------------------------------------------|----------------------------------------------|
| contre.                                                                                                    |                                                                                                    | Concarneau large<br>Colonne d'eau<br>Fond/sonde-1                                                                                                    | - 24/01/2021 -<br>- Mesures in sit<br>m - Mesures in<br>- Bouteille type                                                                        | 15:15:00<br>au<br>situ                               | volumes                                      |
| 3) Sélectionner le                                                                                                    | lieu « Concarneau                                                                                                    | Surface (0-1m)                                                                                                    | - Mesures in sit                                                                                                    | tu                                                   | volumes                                      |
| <ul> <li>arge »</li> <li>4) Sélectionner les par le contrôle</li> <li>5) Cliquer sur « Co</li> </ul>                                                                                                    | niveaux concernés                                                                                                    | <ul> <li>Concarneau large</li> <li>Colonne d</li> <li>Fond/sonc</li> <li>Surface (0-</li> <li>Eau filtr</li> <li>Masse c</li> <li>Surface (0-</li> <li>Concarneau la</li> <li>Concarneau la</li> <li>Concarneau la</li> <li>Concarneau la</li> <li>Concarneau la</li> </ul> | e - 25/01/2021<br>Ajouter<br>Supprimer<br>Dupliquer<br>Copier<br>Coller<br>Plier/Déplier<br>Valider<br>Dévalider<br>Contrôler<br>- 01/05/2021 - | - 11:45:00 ><br>Suppr ><br>><br>Entrée ><br>14:18:00 | volumes                                      |
| 👖 Passages/Prélèvements/Echantillons 🛙 🗧 🗖                                                                                                    | S Contrôler les données 🗳                                                                                                    | - Arc - 1                                                                                                    | 04 /0C /00034                                                                                                    | 1055.00                                              |                                              |
| \$\$ ▼ @ ▼ + ▼ X B> ▼ \$ ▼ ₹ ▼ \$ \$ \$ * \$                                                                                                    | C (le stiene                                                                                                    |                                                                                                    |                                                                                                    |                                                      |                                              |
| Passages/Prelevements/Echantillons   • Rechercher  Ok                                                                                                    | Selections           Image: Concarneau large         Date           Concarneau large         26/02/202:                                                                      | de surveillance<br>Heure Mnémor<br>1 formatic                                                                                                    | nique                                                                                                    |                                                      |                                              |
| Sur l'élément actif  O / 0  I. Clic droit > Contrôler  PPE_Formation_ND - Aucun regroupement  Concarneau large - 26/02/2021 - 15:15:00  Concarneau large - 26/02/2021 - formation ND  Concarneau large - 26/02/2021 - formation ND  Surface (0-1m) - Bouteille type Niskin tous volumes  Surface (0-1m) - Bouteille type Niskin tous volumes  Concarneau large - 26/02/2021 - formation ND  Concarneau large - 26/02/2021 - formation ND  Concarnea | Appliquer les règles de contrôle     Niveau     Assage     Prélèvement     Population initiale     Lot     Options de présentation des résultats     ● En ligne ○ En colonne | <b>/eau voulu</b><br>t ⊡Echantillon                                                                                                    | ☐ Valider après le con<br>Contrôles<br>☑ Caractéristiques<br>4. Cli                                                                             | trôle<br>☑ Résultat d'anal<br>quer sur ''<br>Cont    | rse et d'observation<br>Contrôler''<br>róler |

- 6) Prendre connaissance du rapport de contrôle.
- 7) Si vous voulez l'exporter : clic droit « exporter » ou « imprimer ».

## 6.2. Valider les données

👖 Passage S 🕶 🔗

- 1) Valider les données Sélectionner le passage Concarneau large que vous avez saisi.
- 2) Faire un clic droit > Valider > Validation globale

| × | Concarneau large - 26/02/2021 - formation ND       | 46           | A:            | \$     |                      |
|---|----------------------------------------------------|--------------|---------------|--------|----------------------|
|   | Fond/sonde-1m - Bouteille type Niskin tous vol     | Ţ            | Ajouter       | C      |                      |
|   | Surface (0-1m) - Bouteille type Niskin tous volur  | ^            | Supprimer     | Suppr  |                      |
| > | Concarneau large - 01/03/2021 - 15:15:00 - JB      | ~            | Dupliquer     | >      |                      |
| > | Concarneau large - 02/03/2021 - 15:15:00 - CAPIE   | Ľ            | Copier        | >      |                      |
| > | Concarneau large - 03/03/2021 - 09:41:00 - Lucie [ | E            | Coller        |        |                      |
| > | Concarneau large - 04/03/2021 - 15:15:00 - HENN    |              | Plier/Déplier | Entrée |                      |
| > | Concarneau large - 05/03/2021 - 09:41:00 - HERN/   | $\mathbf{Q}$ | Valider       | >      | Validation globale   |
| > | Concarneau large - 06/03/2021 - 09:41:00 - Husse   | 3            | Dévalider     | >      | Validation détaillée |
| > | Concarneau large - 07/03/2021 - 15:15:00 - Melani  | <b>Ö</b>     | Contrôler     |        |                      |

La formatrice fera ensuite une dévalidation de vos données pour permettre la manipulation suivante.

- 3) Faire un clic droit > Valider > Validation détaillée
- 4) Faire des essais de validation détaillée.

# 7. Quadrige Web : extraire les données

Différents types d'extractions de données existent :

- Extraction de résultats,
- Extraction de passages,
- Extraction de prélèvements,
- Extraction d'échantillons,
- Extraction de passages / prélèvements / échantillons sans résultat,
- Extraction de campagnes,
- Extraction de sorties,
- Extraction d'évènements.

Pour rappel : les nouvelles extractions sont créées à partir d'un modèle d'extractions mis à disposition par le responsable de programme ou la cellule d'administration.

#### 7.1. Extraire les données saisies sur Concarneau Large

- 1) Depuis le menu Extractions (1) > Résultats (2),
- 2) Créer une extraction de résultats (3) à l'aide du bouton (+),
- Choisir le modèle d'extraction « MODELE\_UNIVERSEL\_RESULTAT » (4) puis valider (5).

| 6     | ) Quadrige                            | Résultats 🕗                        |             | 0                |             |                                                        |                                                     |                       |
|-------|---------------------------------------|------------------------------------|-------------|------------------|-------------|--------------------------------------------------------|-----------------------------------------------------|-----------------------|
| Alice | LAMOUREUX                             | Extractions Résultats              | ± ±         | + 🗈              | Y           | 😑 Critères                                             |                                                     |                       |
| -     |                                       | Libelle * ↑                        |             | Modèle           | :           | Début de période                                       | Fin de période                                      |                       |
| n     | Accueil                               | Ass_REMI                           |             | Non              |             | 01/01/2024                                             |                                                     |                       |
| =     | Référentiela                          | Ass_RESCO                          |             | Non              |             |                                                        |                                                     |                       |
|       | Gestion des programmes                | Ajouter une extraction - Sélection | ner un mo   | dèle et va       | lider ou    | ı valider sans modèle                                  |                                                     | 🔨 🤸 📲                 |
|       | Référentiels                          | Libellé                            | Descriptio  | on               |             |                                                        |                                                     |                       |
| ŵ     | Extractions                           |                                    | Modèle d'ex | extraction de ré | sultats, dé | finissant la liste minimale des colonnes à extraire. L | es critères de sélection sont volontairement restri | ctifs. En fonction de |
|       | Résultats 🚺                           |                                    |             |                  |             |                                                        |                                                     |                       |
|       | Passages Prélèvements<br>Échantillons |                                    |             |                  |             |                                                        |                                                     |                       |
|       | Campagnes Sorties Évènements          |                                    |             |                  |             |                                                        |                                                     |                       |
|       |                                       |                                    |             |                  |             |                                                        | Nombre de lignes 20 👻 1 · 1 sur 1                   |                       |
|       |                                       |                                    |             |                  |             |                                                        | ANNULER                                             | VALIDER 5             |

4) Renommer l'extraction en un libellé clair :

« Extraction\_Resultats\_Concarneau\_Large »

- 5) Compléter ou modifier le modèle d'extractions en fonction des besoins
  - Modifier la date de début et de fin qui intègre la date de votre passage saisi
  - b. Ajouter le programme « FORMATION\_QUADRIGE »
  - c. Ajouter le lieu de surveillance « Concarneau large »
    - i. Réutiliser votre filtre de lieu créé durant la consultation des référentiels
    - ii. Ou rechercher à l'aide des filtres

| Ajouter Filtre sur Lieu de surveillance            |        |                   |        |     |   |   |      |     |    | ×     | 70         |
|----------------------------------------------------|--------|-------------------|--------|-----|---|---|------|-----|----|-------|------------|
| Filtres enregistrés                                |        |                   |        | Ŷ   | + | 0 | 8    | ii. | с  | ±     | <u>+</u> . |
| Bloc T <sup>9</sup>                                |        |                   |        |     |   |   |      |     | +  | D     | Î          |
| Pecherche : Id, Montmonique, Libellé<br>concarneau |        |                   |        |     |   | , | Étal | t   |    |       | *          |
| Regroupement                                       | =      | Type de géométrie |        |     |   |   |      |     |    |       | •          |
| Métaprogramme Parmi Formation, qua                 | ADRIGE |                   | Stratë | gie |   |   |      |     |    |       | -          |
|                                                    |        |                   |        |     |   |   |      |     | RE | CHERO | CHER       |

- d. Ajouter les autres critères d'extraction concernant vos données
  - Critère sur Résultats > Paramètre Parmi « TEMP, SALI, OXYGENE et TURB-FNU »
  - ii. Filtrage sur le mnémonique de votre passage

Critère Passage> Mnémonique

- e. Sélectionner les champs à extraire
- f. Ordonnancer les champs à extraire
- g. Cocher la case « Inclure les données sous moratoire »

| Formats et champs à extraire   nat de sortie*   V   Exporter le Shapefile   Inclure les données sous moratoires (sous réserve de droit) | 3                     |   |
|----------------------------------------------------------------------------------------------------|-----------------------|---|
| Format de sortie*<br>CSV -                                                                                                    | Exporter le Shapefile | • |
| Inclure les données sous moratoires (sous réserve de droit)                                                                             |                       |   |
| h. Sauvegarder le filtre d'extraction                                                                                                   |                       |   |

- i. Vérifier la présence de résultats (Bouton Vérifier)
- j. Extraire les données

| E Quadrige Résultats                 |          |                                                                                                    | •       |    |
|--------------------------------------|----------|----------------------------------------------------------------------------------------------------|---------|----|
| Extrac 🛨 生 + 🗋                       | T        | ≡ Critères                                                                                                    | ۲       |    |
| oellé* ↑                             | Modèle : | Début de période Fin de période                                                                                                    |         |    |
| s_REMI                               | Non      | 01/01/2021 ~ 31/12/2021                                                                                                    | ~       | 1  |
| s_RESCO                              | Non      |                                                                                                    |         |    |
| an données Phyto IGA                 | Non      |                                                                                                    |         |    |
| CSMM_D10_DECHETS_INGESTION_ENCHEV    | Non      | Criteres generaux                                                                                                    |         |    |
| ECHETS_FLOTTANTS                     | Non      | Programme associé au résultat                                                                                                    | ≡ ×     |    |
| ECHETS_FLOTTANTS_MICROPLASTIQUES     | Non      |                                                                                                    |         |    |
| ECHETS_FOND                          | Non      | Lieu de surveillance                                                                                                    |         |    |
| traction pour Export Quadrilabo      | Non      | tères généraux<br>if FORMATION_QUADRIGE<br>a surveillance<br>i 047-P-016<br>sultats<br>re du<br>tat<br>iére<br>i 0xygene, sali, TEMP, TURB-FNU<br>= : |         |    |
| traction toxines                     | Non      |                                                                                                    |         |    |
| traction_REMI                        | Non      | Résultats                                                                                                    |         |    |
| ODELE_UNIVERSEL_RESULTAT             | Oui      | Nature du Résultat saisi                                                                                                    |         |    |
| ODELE_FORMATION_RESULTAT             | Non      | Paramètre                                                                                                    |         |    |
| xtraction_Resultats_Concarneau_Large |          | Parmi OXYGENE, SALI, TEMP, TURB-FNU                                                                                                    | ≡ ×     |    |
| xtraction_Resultats_Men_er_Roue      | Non      |                                                                                                    |         |    |
| traction_Resultats_Coupelasse        | Non      | Statut : Valide Oui O Non                                                                                                    |         |    |
| xtraction_Resultats_REBENT_HZN       | Non      |                                                                                                    |         |    |
| Nombre de lignes                     | 20 👻     |                                                                                                    |         |    |
| » Č RÉINITIALISER                    |          | SAUVEGARDER VÉRIFIER                                                                                                    | EXTRAIR | RE |

## 7.2. Extraire les données FLORTOT saisies

Pour effectuer cette extraction, vous pouvez utiliser le modèle « MODELE **FORMATION** RESULTAT ».

- 1) Période à extraire : date qui vous a été attribuée à la saisie
- 2) Programme : FORMATION\_QUADRIGE
- 3) Lieu: 047-P-016 / Concarneau Large
- 4) Critère sur Résultats > Paramètre = FLORTOT
- 5) Champs à extraire en plus du modèle : « Résultat : Taxon saisi : Libellé »,
   « Résultat : Taxon référent : Libellé »
- Ordonnancement : positionner les champs taxons à la suite des libellés du PSFMU (paramètre, support, fraction, méthode, unité)
- 7) Trier le fichier de sortie par : Date de passage

#### 7.3. Extraire les fichiers de mesure

Pour effectuer cette extraction, vous pouvez utiliser le modèle « MODELE\_**UNIVERSEL**\_RESULTAT » et adapter les critères selon les besoins de l'exercice.

- 1) Période à extraire : date qui vous a été attribuée à la saisie
- 2) Programmes : FORMATION\_QUADRIGE

- 3) Lieux : 047-P-016 / Concarneau Large
- Critère sur Résultats > Nature du résultat : cocher « Fichier de mesure » uniquement
- 5) Champs à extraire en plus du modèle : « Passage : Campagne : Libellé », « Prélèvement : Population Initiale du lot : Libellé », « Prélèvement : Lot : Libellé ».

## 7.4. Extraire les photos

Pour effectuer cette extraction, vous pouvez utiliser le modèle « MODELE\_**UNIVERSEL**\_RESULTAT » et adapter les critères selon les besoins de l'exercice.

- 1) Période à extraire : date qui vous a été attribuée à la saisie
- 2) Programmes : FORMATION\_QUADRIGE
- 3) Lieux : 047-P-016 / Concarneau Large
- 4) Critère sur Photos > Inclure les photos : cocher la case
- 5) Champs à extraire en plus du modèle : « Photo : Libellé », « Photo : Type : Libellé », « Photo : Niveau de saisie : Libellé », « Photo : Nom en base de données ».

A noter : Les champs complémentaires demandés sont présents dans le fichier complémentaire présent dans le dossier « Photos » de l'extraction.

## 7.5. A vous de jouer : extraire vos données réelles

Nous sommes disponibles pour vous accompagner.

Si le modèle d'extraction pour votre thématique existe, n'hésitez pas à vous baser dessus sinon vous pouvez utiliser les modèles universels.

## 7.6. Pour aller plus loin

Vous pouvez consulter le manuel utilisateur :

https://quadrige.ifremer.fr/support/Mes-donnees/J-extrais-mes-donnees

# 8. Consulter les données dans SURVAL

Essayer de trouver sur le site SURVAL https://surval.ifremer.fr/ les données suivantes :

- ✓ Données du programme REPHY,
- ✓ sur le lieu Concarneau large (pour rappel il s'agit de la zone marine Quadrige 47)
- ✓ données du 01/01/2021 au 01/12/2021.

# 9. Liens utiles

Site internet de la cellule : https://quadrige.ifremer.fr/support

Quelques pages utiles :

- Consignes de saisies : <u>https://quadrige.ifremer.fr/support/Mon-support-Quadrige/Je-</u> <u>consulte-les-manuels/Consignes-thematiques-aux-utilisateurs</u>
- Je télécharge des filtres « types » : <u>https://quadrige.ifremer.fr/support/Mon-support-</u> <u>Quadrige/Je-telecharge-des-filtres-types</u>
- « J'intègre mes résultats taxonomiques » : <u>https://quadrige.ifremer.fr/support/Mes-</u> <u>donnees/J-integre-mes-resultats-taxinomiques</u>
- Rechercher des infos sur les taxons : <u>https://quadrige.ifremer.fr/support/Mes-</u> referentiels/Je-recherche-des-informations-sur-les-taxons/Je-compare-les-especesde-ma-liste-avec-le-referentiel-taxinomique-Q2
- FAQ : https://quadrige.ifremer.fr/support/Mon-support-Quadrige/FAQ2

#### CONTACTS

Ecrire à la Cellule d'Administration Quadrige

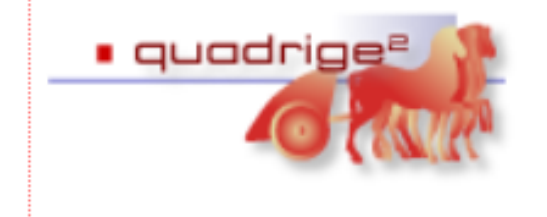

Cellule Administration Quadrige Tel : +33 (0)2.40.37.42.88 assistance.quadrige@ifremer.fr https://quadrige.ifremer.fr/support/

Toutefois en fonction de votre question, la Cellule d'Administration Quadrige n'est peutêtre pas le bon interlocuteur. En effet, les responsables de votre programme, dont les coordonnées sont disponibles via l'application, ont les réponses à nombreuses de vos questions.